# Folyószámla műveletek kontírozása

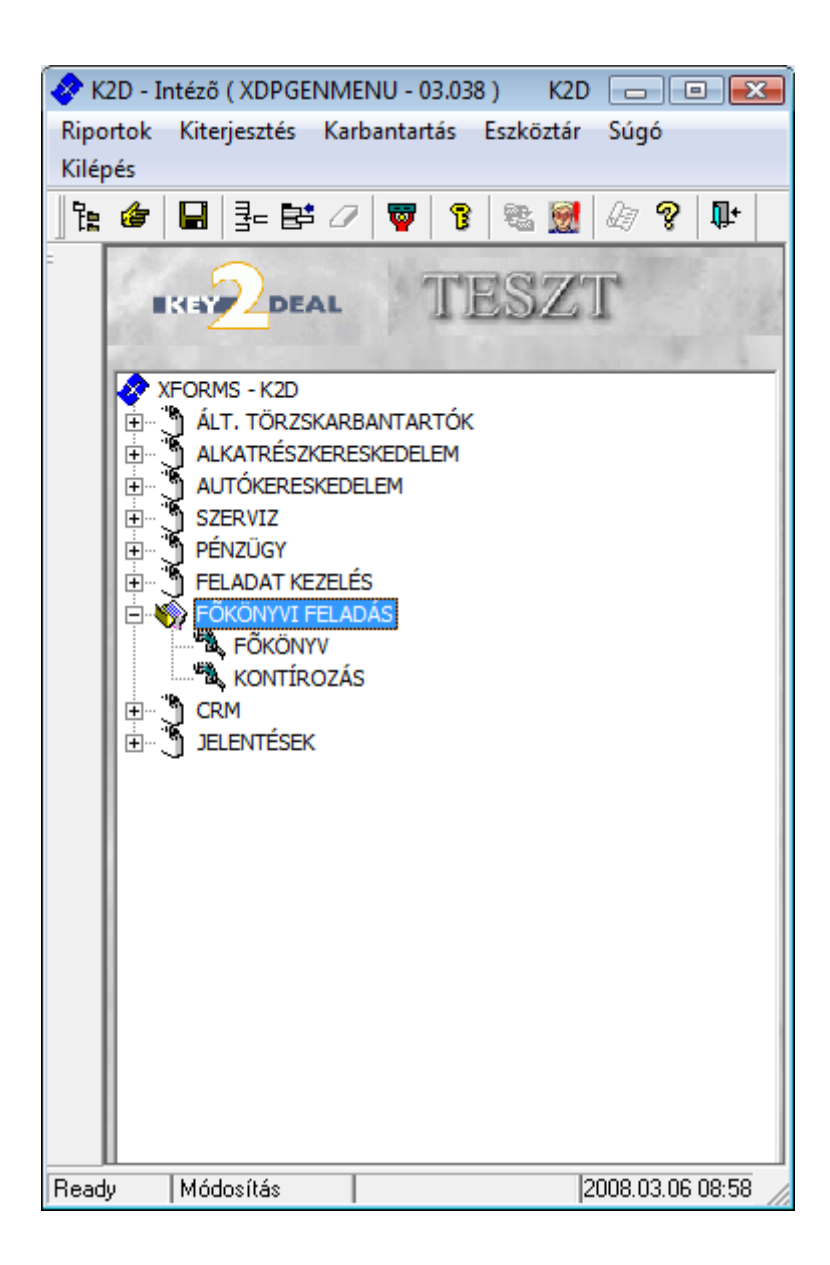

| 1. | Bev   | ezetés                                                 | 3  |
|----|-------|--------------------------------------------------------|----|
| 2. | Fők   | önyvi szám beállítások                                 | 3  |
| 3. | Foly  | yószámla művelet típusok                               | 5  |
|    | 3.1.  | Sztornó számlák összevezetése                          | 5  |
|    | 3.2.  | Kisösszegek kivezetése                                 | 7  |
|    | 0     | Kisösszegű tartozások kivezetése                       | 7  |
|    | 0     | Kisösszegű követelések kivezetése                      | 9  |
|    | 3.3.  | Limit nélküli kivezetések                              | 11 |
|    | 0     | Limit nélküli tartozások kivezetése                    | 11 |
|    | 0     | Limit nélküli követelések kivezetése                   | 13 |
|    | 3.4.  | Tech.szla generálás (túlfiz.)                          | 15 |
|    | 3.5.  | Folyószámla kompenzáció                                | 18 |
|    | 3.6.  | Túlfizetések összevezetése                             | 20 |
|    | 3.7.  | Hibás kifizetések törlése                              | 22 |
|    | 0     | Hibás kifiz. Törlése (túlfiz)                          | 22 |
|    | 0     | Hibás kifiz. törlése (biz)                             | 24 |
|    | 0     | Hibás kifiz. törlése (partner)                         | 27 |
|    | 3.8.  | Techn.fizetés átvez.                                   | 29 |
|    | 3.9.  | Előleg bekérő átvezetése és Helyesbítő előleg b. átvez | 30 |
|    | 3.10. | Átvezetési főkönyvi számlák – ajánlott séma            | 30 |
|    |       |                                                        |    |

## 1. Bevezetés

A **Pénzügy/Munkafolyamatok/Folyószámla kezelés "Akciók"** és **"Kompenzáció"** menüpontjában elvégzett folyószámla műveletek könyvelése a **Főkönyvi feladás/Kontírozás** modul **"Folyósz.rend.kont"** menüpontjában végezhető el. A pontos vevő és szállító analitikához elengedhetetlen a folyószámla akciók kezelése és könyvelése (1. ábra).

| 😤 Folvószámla rendező műveletek k | rontírozása                             |                                |                                                                                                    |                |
|-----------------------------------|-----------------------------------------|--------------------------------|----------------------------------------------------------------------------------------------------|----------------|
| Státuszállítás Kont. módosítása   |                                         |                                |                                                                                                    |                |
|                                   | Csak folyó<br>Könyv. dátuma 0000.00.00. | számla rendezés<br>0000.00.00. | ✓         Nem adható fel           ✓         Feladható           ✓         Feladva (külső)           ✓         Feladásra előkész |                |
| Akciótípus Kö                     | nyv. állapota Könyv. dátun              | Felhasználó                    | Módosítás dá                                                                                                    | Módo: Módosító |
|                                   |                                         |                                |                                                                                                    |                |
| <u> </u>                          |                                         |                                | <u> </u>                                                                                                    |                |
|                                   |                                         |                                |                                                                                                    |                |
|                                   |                                         |                                |                                                                                                    | -              |
|                                   |                                         |                                |                                                                                                    | •              |
| 5 [ [ · · ·                       | <b>■</b> < <b>1/24</b>                  |                                |                                                                                                    |                |
| Partner neve                      | Számlapi Számlaszár Fizetési †Gei       | n. dátuma Előző állapot        | Új állapot                                                                                                    | B. k           |
|                                   |                                         |                                | •                                                                                                    | <b>_</b>       |
|                                   |                                         |                                | -                                                                                                    | <u> </u>       |
| <br>                              |                                         |                                | <u> </u>                                                                                                    |                |
| Tarto Fők, szám Fők, tételtí      | pus Összeg P.nem                        | I. Dim. II. Dim.               | III. Dim.                                                                                                    | Megiegyzés     |
|                                   |                                         |                                |                                                                                                    |                |
| ۰<br>۱                            | 1                                       |                                |                                                                                                    | ,              |
|                                   | Man may & was                           | 1 5 30                         | 45                                                                                                    |                |
|                                   |                                         |                                |                                                                                                    | NO OK          |
| A partner pave                    |                                         | and the second second          |                                                                                                    |                |

1. ábra

A Folyószámla rendező műveletek kontírozása nevű ablakon van lehetőség a különböző

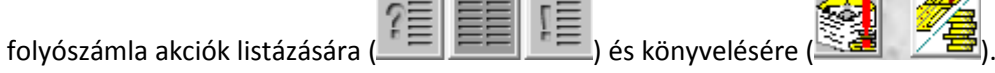

Fontos tudnivaló, hogy az egyes folyószámla akciók csak időrendi sorrendben kontírozhatóak, azaz, ha az előzmény nincs kikontírozva hibát fog jelezni a rendszer.

## 2. Főkönyvi szám beállítások

A folyószámla műveletekhez tartozó főkönyvi számokat a Pénzügy/Törzskarbantartók/Egyéb törzskarbantartók/Folyószámla műveletek karbantartása modulban lehet beállítani (2. ábra).

| portok Súgó                    |          |                 |          | _       |               |           |    |
|--------------------------------|----------|-----------------|----------|---------|---------------|-----------|----|
|                                |          | TESZ            | T        |         |               |           | ~  |
| Akcióforrás ( N )              | Riport   | ny Nyomtatóra∥ł | (épernyő |         | Fők. szám (T  | ) Fők.    | -  |
| Banki számla kiegyenlítés      | <b>V</b> | Nyomtatóra 🔍    | Képernyő | ۲       |               |           |    |
| Előleg bekérő átvezetése       |          | Nyomtatóra 🔿    | Képernyő | Θ       |               |           | =  |
| Foglaló számlához rendelése    |          | Nyomtatóra 🔿    | Képernyő | ۲       |               |           | -  |
| Folyószámla kompenzáció        |          | Nyomtatóra 🔿    | Képernyő | ۲       | 388           | 388       |    |
| Folyószámla túlfiz. rendezés   |          | Nyomtatóra 🔿    | Képernyő | Θ       | 388           | 388       |    |
| Helyesbítő előleg b. átvez.    |          | Nyomtatóra 🔿    | Képernyő | Θ       |               |           |    |
| Hibás kifiz. törlése (biz.)    |          | Nyomtatóra      | Képernyő | $\odot$ | 388           | 388       |    |
| Hibás kifiz. törlése (túlfiz.) |          | Nyomtatóra 🔿    | Képernyő | $\odot$ | 388           | 388       |    |
| Hibás kifiz.törl.(partner)     |          | Nyomtatóra 🔿    | Képernyő | Θ       | 388           | 388       |    |
| Kisösszegű köv. kivezetése     |          | Nyomtatóra 🔿    | Képernyő | 0       | 388           | 388       | Ŧ  |
| •                              |          |                 |          |         |               | +         |    |
|                                |          |                 | 1/21     |         |               |           |    |
| ady                            |          | Módosítá        | s 1 sor  | van k   | ijelölve 2008 | .03.06.09 | 14 |

A Folyószámla műveletek adatainak karbantartása nevű ablakon (listázást (

követően) a *Módosítás* (E) nyomógombra kattintva meg lehet nyitni az adott műveletet (3. ábra).

| 🕙 Folyószámla művelet adatainak karbantartása                                 | X                 |
|-------------------------------------------------------------------------------|-------------------|
| TESZT                                                                         |                   |
| Akcióforrás ( N ) Folyószámla kompenzáció<br>Akcióforrás ( I )                | ID 5<br>Ėlö Ėlõ 💌 |
| Riport nyomtatás 🗹 Nyomtatóra <sup>O</sup> Képernyő                           | •                 |
| Kontír? マ<br>Fök. szám (T) 388<br>Fők. szám (K) 388<br>Fök. tétel típ. Eszköz | The               |
| Kilépés                                                                       | NO OK             |

3. ábra

Minden folyószámla akciónál, amelyet a későbbiekben könyvelni kell a **"Kontír?"** jelölőnégyzetet pipálni kell, továbbá be kell állítani a **"Fők.szám(T)"** és **"Fők.szám(K)"** mezőbe a megfelelő főkönyvi számot.

Vannak olyan műveletek, amelyeket nem szükséges könyvelni, így ezeknél a fenti beállításokat nem kell elvégezni:

- Előleg bekérő átvezetése
- Foglaló számlához rendelése
- Helyesbítő előleg b. átvez.
- Kiv. tétel utólagos korr.

Vannak olyan műveletek, amelyeket szükséges könyvelni, de nem a folyószámla műveleteknél, hanem a **ban**k illetve **pénztár** moduloknál, tehát ezeknél sem szükséges a fenti beállítást elvégezni:

- Banki számla kiegyenlítés
- Pénztári számla kiegyenlítés
- Pénztári befizetés (túlfiz)

Továbbá a t:\dms\bin\xdpouivirinvtype.exe és az xdpinivirinvtype.exe alkalmazásoknál állíthatóak a kimenő és bejövő technikai számlák főkönyvi számai.

## 3. Folyószámla művelet típusok

#### 3.1. Sztornó számlák összevezetése

**Pénzügy/Munkafolyamatok/Folyószámla kezelés** modulban az "Akciók" főmenüponton belül a Storno összevezetés menüpontban elvégzett sztornó számlák összevezetésének könyvelése.

Paraméterezése: Tartozik és Követel főkönyvi számnak egy Átvezetési főkönyvi számot szükséges megadni (4. ábra).

| 🏷 Folyószámla művelet adatainak karbantartása                                                                          | X                  |
|----------------------------------------------------------------------------------------------------|--------------------|
| TESZT                                                                                                    |                    |
| Akcióforrás (N) Sztornó számlák összevezetése<br>Akcióforrás (I)<br>Akcióforrás (E)                                    | ID 11<br>Élő Élő 💌 |
| Riport nyomtatás I Nyomtatóra Képer<br>Kontír? I<br>Fők. szám (T) 388<br>Fők. szám (K) 388<br>Fők. tétel típ. Eszköz I | nyõ                |
|                                                                                                    | NO OK              |

4. ábra

Könyvelése: A *Folyószámla rendező műveletek kontírozása* nevű ablakon (1. ábra) le kell válogatni a **Sztornó számlák összevezetése** típusú tételeket. Ehhez az **Akciótípus** mezőben

meg kell keresni a **Sztornó számlák összevezetése** nevű sort, majd a *Lekérdezés futtatása* (**F**) nyomógombra kell kattintani (5. ábra).

| Státuszállítás       Kont. módosítása         Image: Státuszállítás       Image: Státuszállítás         Image: Státuszállítás       Image: Státuszállítás | dezés versional version version versi                                                                                                    |                                                                                                    |
|----------------------------------------------------------------------------------------------------|----------------------------------------------------------------------------------------------------|----------------------------------------------------------------------------------------------------|
| Könyv. dátuma       0000.00.00.       0000.00.00.         Mód. dátuma       0000.00.00.       0000.00.00.         Mód. dátuma       0000.00.00.       0000.00.00.         Akciótípus       Könyv. állapota       Könyv. dátun Felha         Sztomó számlák összevez – Nem adható fel – 2003.07.01       BALC         Sztomó számlák összevez – Nem adható fel – 2003.07.01.       BALC         Sztomó számlák összevez – Nem adható fel – 2003.07.01.       BALC         Sztomó számlák összevez – Nem adható fel – 2003.07.01.       BALC         Sztomó számlák összevez – Nem adható fel – 2003.07.01.       BALC         Sztomó számlák összevez – Nem adható fel – 2003.07.01.       DALC         Sztomó számlák összevez – Nem adható fel – 2003.07.01.       DALC         Sztomó számlák összevez – Nem adható fel – 2003.08.11.       BALC         Mitter – –       Elet – 11/175         Számlan Számlászár Elzetési Gen, dátuma       Számlan Számlászár Elzetési Gen, dátuma                                                                                                    | dezés Vem adható fel<br>vem edható fel<br>vem eladásra (külső)<br>vem eladásra előké<br>sználó Módosít<br>GH ANDREA 2003.<br>vem eladásra 2003.<br>vem eladásra | iszty         -           ás dá Módo         Módo           7.01         11:15           16:26         XDPA           07.01.         16:26           07.01.         16:26           08.11.         12:16           11.         12:16 |
| Akciótipus Könyv. állapota Könyv. dátun Felha     Sztomó számlák összevez      Nem adható fel     2003.07.01     BALC     Sztomó számlák összevez     Nem adható fel     2003.07.01     BALC     Sztomó számlák összevez     Nem adható fel     2003.07.18     BALC     Sztomó számlák összevez     Nem adható fel     2003.07.18     BALC     Sztomó számlák összevez     Nem adható fel     2003.07.18     BALC     Sztomó számlák összevez     Nem adható fel     2003.07.18     BALC     Sztomó számlák összevez     Nem adható fel     2003.08.11     BALC     Sztomó számlák összevez     Nem adható fel     Zoudo számlák     Számlán Számlászár     Eizetési Gen, dátuma                                                                                                    | sználó Módosít<br>IGH ANDREA 2003.1<br>IGH ANDREA 2003.1<br>IGH ANDREA 2003.1<br>IGH ANDREA 2003.1<br>IGH ANDREA 2003.1<br>IGH ANDREA 2003.1                                                                                                    | As da Módo Módo A<br>07.01 11-15 XDPA<br>07.01. 16:26 XDPA<br>07.18. 17:45 XDPA<br>08.11. 12:16 XDPA<br>•                                                                                                    |
| Sztornó számlák összevez       Nem adható fel       2003.07.01       BALO         Sztornó számlák összevez       Nem adható fel       2003.07.01       BALO         Sztornó számlák összevez       Nem adható fel       2003.07.01       BALO         Sztornó számlák összevez       Nem adható fel       2003.07.18       BALO         Sztornó számlák összevez       Nem adható fel       2003.07.18       BALO         Sztornó számlák összevez       Nem adható fel       2003.08.11       BALO         Sztornó számlák összevez       Nem adható fel       2003.08.11       BALO         Image: Számlán Számlászár Elzetési Gen, dáluma       Számlán Számlászár Elzetési Gen, dáluma                                                                                                    | IGH ANDREA     ▼     2003.1       IGH ANDREA     ▼     2003.1       IGH ANDREA     ▼     2003.1       IGH ANDREA     ▼     2003.1                                                                                                    | 07.01 11:15/XDPA<br>07.01. 16:26/XDPA<br>07.18. 17:45/XDPA<br>08.11. 12:16/XDPA<br>08.11. 12:16/XDPA                                                                                                    |
| Partner neve Számlapi Számlaszár Fizetési (Gen. dátuma                                                                                                    |                                                                                                    |                                                                                                    |
| Seanapi Seanapi S                                                                                                    | Előző állapot Új állap                                                                                                    | ot B. k ^                                                                                                    |
| ALLIANZ HUNGÁRIA BIZT. RT.         VIRI         200300022         2         2003.07.01.           ALLIANZ HUNGÁRIA BIZT. RT.         VIRI         200300025         3         2003.07.01.           ALLIANZ HUNGÁRIA BIZT. RT.         VIRI         200300021         4         2003.07.01.           ALLIANZ HUNGÁRIA BIZT. RT.         VIRI         200300021         4         2003.07.01.                                                                                                    | Kinyomtatva         Teljesítvi           Kinyomtatva         Teljesítvi           Kinyomtatva         Teljesítvi                                                                                                    |                                                                                                    |
| Tarto Fők. szám Fők. tételtípus Összeg P.nem I. Dim.                                                                                                    | II. Dim. III. Dim.                                                                                                    | Megjegyzés                                                                                                    |
| < <u> </u>                                                                                                    | 1.20                                                                                                    | NO OK                                                                                                    |

5. ábra

Ezután be kell jelölni a sorokat ( ) majd az *Újrakontírozás* ( ) nyomógombra kell kattintani (6. ábra).

| 🛜 Folyószámla rendező műveletek | kontírozása                                                 |                                                                                                    |                                                                                                    | ×              |
|---------------------------------|-------------------------------------------------------------|----------------------------------------------------------------------------------------------------|----------------------------------------------------------------------------------------------------|----------------|
| Státuszállítás Kont. módosítása |                                                             |                                                                                                    |                                                                                                    |                |
| EK TO DEAL                      | Könyv. dátuma         000           Mód. dátuma         000 | Csak folyószámla rendezés           00.00.00.           00.00.00.           00.00.00.           00.00.00. | ✓         Nem adható fel           ✓         Feladható           ✓         Feladva (külső)           ✓         Feladásra előkészítv |                |
| <ul> <li>Akciótípus</li> </ul>  | Könyv. állapota                                             | Könyv. dátun Felhasználó                                                                                  | Módosítás d                                                                                                    | á Módo: Módo 🔶 |
| Sztornó számlák összevez        | <ul> <li>Nem adható fel</li> </ul>                          | 2003.07.01. BALOGH ANDREA                                                                                 | 2003.07.0                                                                                                    | 1. 11:15 XDPA  |
| Sztornó számlák összevez        | <ul> <li>Feladásra előkészítv</li> </ul>                    | 2003.07.01. BALOGH ANDREA                                                                                 | 2003.07.0                                                                                                    | 1. 16:26 XDPA  |
| Sztornó számlák összevez        | <ul> <li>Nem adható fel</li> </ul>                          | 2003.07.18. BALOGH ANDREA                                                                                 | 2003.07.1                                                                                                    | 3. 17:45 XDPA  |
| Sztornó számlák összevez        | <ul> <li>Nem adható fel</li> </ul>                          | 2003.08.11. BALOGH ANDREA                                                                                 | 2003.08.1                                                                                                    | 1. 12:16 XDPA  |
|                                 |                                                             |                                                                                                    |                                                                                                    | *              |
|                                 |                                                             | 2/175                                                                                                    |                                                                                                    | 3              |
| Partner neve                    | Számlapi Számlaszár F                                       | izetési (Gen. dátuma Előző állapo                                                                         | ot Újállapot                                                                                                    | B. kiv.        |
| PHARMA KER TRANS KFT.           | VIRI 🔽 200300001                                            | 10 2003.07.01. Kinyomtatva                                                                                | 💌 Teljesítve                                                                                                    | <b>•</b>       |
| PHARMA KER TRANS KFT.           | VIRI 200300067                                              | 11 2003.07.01. Kinyomtatva                                                                                | <ul> <li>Teljesítve</li> </ul>                                                                                                    | -              |
|                                 | m                                                           |                                                                                                    |                                                                                                    | Þ              |
| Tarto Fők. szám Fők. tétel      | ltípus Összeg                                               | P.nem I. Dim. II. Dim.                                                                                    | III. Dim. N                                                                                                    | legjegyzés     |
| ✓ 4541 Partner                  | ▼ 7 150 000                                                 | ,00 HUF 🔽 1                                                                                               | KKP                                                                                                    |                |
| 388 Eszköz                      | 7 150 000                                                   | ,00 HUF <u>1</u>                                                                                          | KKP                                                                                                    |                |
|                                 |                                                             |                                                                                                    |                                                                                                    | Þ              |
| 191                             |                                                             | Mr. Jac                                                                                                   | hand                                                                                                    | NO OK          |

6. ábra

Kimenő számlák esetén (a fenti példában egy bejövő számla szerepel és annak a sztornó számlája):

Tartozik: Átvezetési számla (pozitív összeg) Követel: Vevő főkönyvi számla (pozitív összeg) Tartozik: Átvezetési számla (negatív összeg) Követel: Vevő főkönyvi számla (negatív összeg)

**Bejövő számlák esetén** (a fenti példában): Tartozik: Szállító főkönyvi számla (pozitív összeg) Követel: Átvezetési számla (pozitív összeg) Tartozik: Szállító főkönyvi számla (negatív összeg) Követel: Átvezetési számla (negatív összeg)

Kontírozást követően a "Státuszállítás" főmenüponton belül a Feladható, majd a "Státuszállítás" főmenüponton belül Feladva státuszba állítható a folyószámla akció. A Feladva státuszt követően a könyvelése megjelenik a Főkönyvben.

## 3.2. Kisösszegek kivezetése

## o Kisösszegű tartozások kivezetése

**Pénzügy/Munkafolyamatok/Folyószámlakezelés** modulban az "Akciók" főmenüponton belül a Kisösszegek menüponton belül a Vevői tartozások menüben kivezetett kis összegek (pl. kerekítésből adódó) kivezetésének könyvelése.

Paraméterezése: Tartozik és Követel főkönyvi számnak egy Átvezetési főkönyvi számot szükséges megadni (7. ábra).

| > Folyószámla művelet adatainak karbantartása |                        |          |        | X     |
|-----------------------------------------------|------------------------|----------|--------|-------|
|                                               | TESZI                  | -        | L'L'   |       |
| Akcióforrás ( N ) Kisössze                    | gû tartozás kivezetése | TATA     | ID 7   | -     |
| Akcióforrás (1)                               |                        | É        | lõ Élõ | •     |
| Akcióforrás ( E ) -                           |                        |          | 100    |       |
| Riport nyomtatás 🔽                            | Nyomtatóra 🦳 Kéj       | pernyő 🏾 |        |       |
| Kontir? 🔽                                     |                        |          |        |       |
| Fők. szám (T) 388                             | 100                    |          |        |       |
| Fők. szám (K) 388                             | -                      |          |        |       |
| Fők. tétel típ. Eszköz                        | •                      |          |        |       |
|                                               |                        | 1 200    |        | 1     |
|                                               |                        |          |        | NO OK |
|                                               |                        |          | -      |       |
|                                               |                        |          |        |       |
|                                               | 7 ábra                 |          |        |       |

Könyvelése: A *Folyószámla rendező műveletek kontírozása* nevű ablakon (1. ábra) le kell válogatni a **Kisösszegű tartozás kivezetése** típusú tételeket. Ehhez az **Akciótípus** mezőben

meg kell keresni a **Kisösszegű tartozás kivezetése** nevű sort, majd a *Lekérdezés futtatása* (**Fina** nyomógombra kell kattintani (8. ábra).

| 😭 Folyószámla rendező műveletek kö      | ontírozása        |                  |                      |               |                                   | <b>—</b>    |
|-----------------------------------------|-------------------|------------------|----------------------|---------------|-----------------------------------|-------------|
| Státuszállítás Kont. módosítása         |                   |                  |                      |               |                                   |             |
|                                         |                   | Csak folyós      | zámla rendezés       | Ven           | n adható fel                      |             |
|                                         | Könyv. dátuma     | 0000.00.00.      | 0000.00.00.          | Fela          | dható                             |             |
|                                         | Mód. dátuma       | 0000.00.00.      | 0000.00.00.          | Fela          | idva (kulso)<br>idásra előkészítv |             |
| A hai i timur                           | Vänne Allenste    | Kanna dá         | Talkasan élé         |               | Médee (tée dé                     |             |
| * Akcioupus                             | Konyv. anapota    | Konyv. da        |                      |               |                                   |             |
| Kisosszegu tartozas kiveze              | Nem adhato fel    | ▼ 2007.03        | 20. ZAGYI ZSUZSAN    |               | 2007.03.20.                       | 12:53 XDPA  |
| Kisosszegu tartozas kivez(              | Nem adhato fel    | 2007.03          | 20. ZAGYI ZSUZSAN    |               | 2007.03.20.                       | 12:53 XDPAI |
| Kisösszegű tartozás kivez(              | Nem adható fel    | 2007.03          | 20. ZAGYI ZSUZSAN    |               | 2007.03.20.                       | 12:53 XDPA  |
| Kisösszegű tartozás kivez               | Nem adható fel    | 2007.03          | 20. ZAGYI ZSUZSAN    |               | 2007.03.20.                       | 12:53 XDPA  |
| •                                       | III               |                  |                      |               |                                   | F .         |
| 7 II                                    |                   | < 1/8            |                      |               | 100                               | 1           |
| Partner neve S                          | zámlapi Számlasza | ár Fizetési †Gen | . dátuma Előző álla  | pot           | Új állapot                        | B. kiv.     |
| SUMMIT MOTORS HUNGARY F                 | GENI 🔽 20030039   | 9 11616 20       | 07.03.20. Részben te | eljesítve 🛛 💌 | Teljesítve                        | -           |
|                                         |                   |                  |                      |               |                                   |             |
|                                         |                   |                  |                      |               |                                   |             |
| ۰ III III III III III III III III III I | I                 |                  |                      |               |                                   | ۴           |
| Tarto Fők. szám Fők. tételtír           | ous Összeg        | P.nem I          | . Dim. II. Din       | n. III.       | Dim. Me                           | aieavzés    |
|                                         |                   |                  |                      |               |                                   |             |
|                                         |                   |                  |                      |               |                                   | ۴           |
|                                         |                   | VY               | Ch.                  | A.            |                                   | NO OK       |

8. ábra

Ezután be kell jelölni a sorokat ( ) majd az *Újrakontírozás* ( ) nyomógombra kell kattintani (9. ábra).

| 🞇 Folyószámla rendező műveletek | kontírozása                              |                                                                                                    |                      | ×                                                                                                    |
|---------------------------------|------------------------------------------|----------------------------------------------------------------------------------------------------|----------------------|----------------------------------------------------------------------------------------------------|
| Státuszállítás Kont. módosítása |                                          |                                                                                                    |                      |                                                                                                    |
| EKEY DEAL                       | F<br>Könyv. dátuma 000<br>Mód. dátuma 00 | ✓ Csak folyószámla rendezé           00.00.00.         ●         0000.00.00.           00.00.00.         ●         0000.00.00.           00.00.00.         ●         0000.00.00. | s Ven                | adható fel Andra andra andra |
| Akciótípus                      | Könyv. állapota                          | Könyv. dátun Felhaszn                                                                                                    | áló                  | Módosítás dá Módo: Módo 🔺                                                                                                    |
| Kisösszegű tartozás kiveze      | <ul> <li>Feladásra előkészítv</li> </ul> | 2007.03.20. ZAGYI ZS                                                                                                    | UZSANNA 📃            | 2007.03.20. 12:53 XDPA                                                                                                    |
| Kisösszegű tartozás kiveze      | <ul> <li>Nem adható fel</li> </ul>       | <ul> <li>2007.03.20. ZAGYI ZS</li> </ul>                                                                                                    | UZSANNA 🔄            | 2007.03.20. 12:53 XDPA                                                                                                    |
| Kisösszegű tartozás kiveze      | <ul> <li>Nem adható fel</li> </ul>       | <ul> <li>2007.03.20. ZAGYI ZS</li> </ul>                                                                                                    | UZSANNA 🔄            | 2007.03.20. 12:53 XDPA                                                                                                    |
| Kisösszegű tartozás kiveze      | <ul> <li>Nem adható fel</li> </ul>       | <ul> <li>2007.03.20. ZAGYI ZS</li> </ul>                                                                                                    | UZSANNA -            | 2007.03.20. 12:53 XDPA                                                                                                    |
| 1                               |                                          |                                                                                                    |                      |                                                                                                    |
| 7 II -                          |                                          |                                                                                                    |                      |                                                                                                    |
| Partner neve                    | Számlapi Számlaszár F                    | Fizetési (Gen. dátuma Elő                                                                                                    | ző állapot           | Új állapot B. kiv.                                                                                                    |
| SUMMIT MOTORS HUNGARY F         | GENI 💌 200300399                         | 11616 2007.03.20. Ré                                                                                                    | szben teljesítve 🖉 💌 | Teljesítve 💌                                                                                                    |
|                                 | m                                        |                                                                                                    |                      | Þ                                                                                                    |
| Tarto Fők. szám Fők. tételt     | típus Összeg                             | P.nem I. Dim.                                                                                                    | II. Dim. III.        | Dim. Megjegyzés                                                                                                    |
| ✓ 4541 Partner                  | -1                                       | ,00 HUF 🔽 1                                                                                                    | Kk                   | P                                                                                                    |
| 388 Eszköz                      | <b>▼</b> -1                              | ,00 HUF 💌 1                                                                                                    | KK                   | (P                                                                                                    |
| •                               |                                          |                                                                                                    |                      | ۱.<br>۲                                                                                                    |
|                                 |                                          | VY N                                                                                                    | in the               | NOOK                                                                                                    |

9. ábra

A rendszer a beállított technikai főkönyvi számmal szemben vevő vagy szállító főkönyvi számot könyvel a kivezetett kis összeggel azonos értékben.

Kontírozást követően a "Státuszállítás" főmenüponton belül a Feladható, majd a "Státuszállítás" főmenüponton belül Feladva státuszba állítható a folyószámla akció. A Feladva státuszt követően a könyvelése megjelenik a Főkönyvben.

#### • Kisösszegű követelések kivezetése

**Pénzügy/Munkafolyamatok/Folyószámlakezelés** modulban az "Akciók" főmenüponton belül a Kisösszegek menüponton belül a Szállítói követelések menüben kivezetett kisösszegek (pl. kerekítésből adódó) kivezetésének könyvelése.

**Paraméterezése:** Tartozik és Követel főkönyvi számnak egy Átvezetési főkönyvi számot szükséges megadni (10. ábra).

| 🖏 Folyószámla művelet adatainak karbantartása                     |                   |
|-------------------------------------------------------------------|-------------------|
| TESZT                                                             |                   |
| Akcióforrás ( N ) Kisösszegű köv. kivezetése<br>Akcióforrás ( I ) | ID 8<br>Élő Élő ▼ |
| Riport nyomtatás V Nyomtatóra Képerny                             | õ•                |
| Kontír? ⊻<br>Fők. szám (T) 388                                    | -123              |
| Fők. szám (K) 388<br>Fők. tétel típ. Eszköz                       | 112               |
|                                                                   | NOOK              |
|                                                                   |                   |

10. ábra

Könyvelése: A Folyószámla rendező műveletek kontírozása nevű ablakon (1. ábra) le kell válogatni a Kisösszegű követelés kivezetése típusú tételeket. Ehhez az Akciótípus mezőben meg kell keresni a Kisösszegű követelés kivezetése nevű sort, majd a Lekérdezés futtatása

) nyomógombra kell kattintani (11. ábra).

| 🞇 Folyószámla rendező műveletek                                                       | kontírozása                                          |                                                                                                    |                                                                         |               |                                                           | ×                                            |
|---------------------------------------------------------------------------------------|------------------------------------------------------|----------------------------------------------------------------------------------------------------|-------------------------------------------------------------------------|---------------|-----------------------------------------------------------|----------------------------------------------|
| Státuszállítás Kont. módosítása                                                       |                                                      |                                                                                                    |                                                                         |               |                                                           |                                              |
|                                                                                       | Könyv. dátuma<br>Mód. dátuma                         | Csak folyós<br>0000.00.00.                                                                            | számla rendezés<br>0000.00.00.                                          | Vema<br>Felad | adható fel Anató<br>ható<br>va (külső)<br>ásra előkészítv |                                              |
| Akciótípus                                                                            | Könyv. állapota                                      | Könyv. dá                                                                                             | átun Felhasználó                                                        |               | Módosítás dá                                              | Módo: Módosíte                               |
| Kisösszegű köv. kivezetés<br>Kisösszegű köv. kivezetési<br>Kisösszegű köv. kivezetési | Nem adható fel     Nem adható fel     Nem adható fel | ▼         2007.12           ▼         2007.12           ▼         2007.12           ▼         2007.12 | 2.18. ZAGYI ZSUZSANNA<br>2.18. ZAGYI ZSUZSANNA<br>2.18. ZAGYI ZSUZSANNA | •<br>•<br>•   | 2007.12.18.<br>2007.12.18.<br>2007.12.18.                 | 10:50 XDPACC<br>10:50 XDPACC<br>10:50 XDPACC |
| •                                                                                     | III                                                  |                                                                                                    |                                                                         |               |                                                           | Þ                                            |
| ? <b>.</b>                                                                            |                                                      | < 1/3                                                                                                 |                                                                         |               | 3                                                         | 1                                            |
| Partner neve                                                                          | Számlapi Számlaszá                                   | r Fizetési (Ger                                                                                       | n. dátuma Előző állapot                                                 | l l           | Új állapot                                                | B. kiv.                                      |
| SUMMIT PÉNZÜGYI ZRT.                                                                  | GENI 💌 20070815                                      | 3 18779 2                                                                                             | 007.12.18. Kinyomtatva                                                  | -             | Teljesítve                                                | -                                            |
|                                                                                       |                                                      |                                                                                                    |                                                                         |               |                                                           | Þ                                            |
|                                                                                       |                                                      |                                                                                                    |                                                                         |               |                                                           |                                              |
| Tarto Fök. szám Fok. tetelt                                                           | ipus Ossžeg                                          | P.nem                                                                                                 | I. Dim. JI. Dim.                                                        | III. L        | )im. Me                                                   | gjegyzés                                     |
|                                                                                       |                                                      | VY                                                                                                    | C. Marco                                                                | Mar.          | 1                                                         | NOOR                                         |

11. ábra

Ezután be kell jelölni a sorokat ( ) majd az *Újrakontírozás* ( ) nyomógombra kell kattintani (12. ábra).

| 🞇 Folyószámla rendező műveletek k                                                                                            | kontírozása                                        |                                                                                                    |                                         |                                                                                                    | ×                                                                             |
|----------------------------------------------------------------------------------------------------|----------------------------------------------------|----------------------------------------------------------------------------------------------------|-----------------------------------------|----------------------------------------------------------------------------------------------------|-------------------------------------------------------------------------------|
| Státuszállítás Kont. módosítása                                                                                              |                                                    |                                                                                                    |                                         |                                                                                                    |                                                                               |
|                                                                                                    | Könyv. dátuma<br>Mód. dátuma                       | Csak folyószámla rend<br>0000.00.00. U 0000.00<br>0000.00.00. U 0000.00                                        | lezés<br>.00. U                         | ▼         Nem adható fel           ▼         Feladható           ▼         Feladva (külső)           ▼         Feladásra előkés: |                                                                               |
| Akciótípus                                                                                                    | Könyv. állapota                                    | Könyv. dátur Felha                                                                                             | sználó                                  | Módosítás                                                                                                    | s dá Módo: Módosíto                                                           |
| Kisösszegű köv. kivezetés<br>Kisösszegű köv. kivezetés<br>Kisösszegű köv. kivezetés<br>Kisösszegű köv. kivezetés<br>Filler - | Peladásra előkészít Nem adható fel Nem adható fel  | <ul> <li>2007.12.18 ZAGY</li> <li>2007.12.18 ZAGY</li> <li>2007.12.18 ZAGY</li> <li>2007.12.18 ZAGY</li> </ul> | ZSUZSANNA<br>I ZSUZSANNA<br>I ZSUZSANNA | ▼         2007.12           ▼         2007.12           ▼         2007.12                                                        | 18 10:50 XDPACC<br>18 10:50 XDPACC<br>18 10:50 XDPACC<br>18 10:50 XDPACC<br>• |
| Partner neve<br>SUMMIT PÉNZÜGYI ZRT.                                                                                         | Számlapi Számlaszá<br>GENI <mark>▼</mark> 20070815 | r Fizetési  Gen. dátuma<br>3 18779 2007.12.18.                                                                 | Előző állapot<br>Kinyomtatva            | Új állapot<br>✓ Teljesítve                                                                                                    | B. kiv.                                                                       |
| •                                                                                                    |                                                    |                                                                                                    |                                         |                                                                                                    | Þ                                                                             |
| Tarto Fők. szám Fők. tételti                                                                                                 | ípus Összeg                                        | P.nem I. Dim.                                                                                                  | II. Dim.                                | III. Dim.                                                                                                    | Megjegyzés                                                                    |
| I 4541 Partner                                                                                                    | •                                                  | 1,00 HUF 🔽 1                                                                                                   |                                         | KKP                                                                                                    |                                                                               |
| 388 Eszköz                                                                                                    | -                                                  | 1,00 HUF 🔽 1                                                                                                   |                                         | KKP                                                                                                    |                                                                               |
| A partner neve                                                                                                    | II                                                 | V.V.                                                                                                    | hard                                    |                                                                                                    | NO OK                                                                         |

12. ábra

A rendszer a beállított technikai főkönyvi számmal szemben vevő vagy szállító főkönyvi számot könyvel a kivezetett kis összeggel azonos értékben.

Kontírozást követően a "Státuszállítás" főmenüponton belül a Feladható, majd a "Státuszállítás" főmenüponton belül Feladva státuszba állítható a folyószámla akció. A Feladva státuszt követően a könyvelése megjelenik a Főkönyvben.

#### 3.3. Limit nélküli kivezetések

• Limit nélküli tartozások kivezetése

**Pénzügy/Munkafolyamatok/Folyószámlakezelés** modulban az "Akciók" főmenüponton belül a Limit nélküli menüponton belül a Vevői tartozás kivezetése menüben kivezetett összegek kivezetésének könyvelése.

Paraméterezése: Tartozik és Követel főkönyvi számnak egy Átvezetési főkönyvi számot szükséges megadni (13. ábra).

| 🏷 Folyószámla művelet adatainak karbantartása | <b>X</b>     |
|-----------------------------------------------|--------------|
|                                               |              |
| Akcióforrás (N) Limit nélk. tart. kivezetése  | ID 14        |
| Akcióforrás (1)                               | Élő Élő 💌    |
| Akcióforrás ( E )                             | 1000         |
| Riport nyomtatás 🔽 Nyomtatóra <sup>O</sup> Ké | pernyõ 🔎     |
| Kontir? 🔽                                     | 1 185        |
| Fők. szám (T) 388                             | 1 mm 12 2    |
| Fők. szám (K) 388                             | Start Start  |
| Fők. tétel típ. Egyéb                         | A CONTRACTOR |
|                                               | NOOK         |

13. ábra

Könyvelése: A Folyószámla rendező műveletek kontírozása nevű ablakon (1. ábra) le kell válogatni a Limit nélküli tartozások kivezetése típusú tételeket. Ehhez az Akciótípus mezőben meg kell keresni a Limit nélküli tartozások kivezetése nevű sort, majd a Lekérdezés

futtatása () nyomógombra kell kattintani (14. ábra).

| 😭 Folyószámla rendező műveletek   | c kontírozása                |                                                                                                    |                                                                                                    | ×              |
|-----------------------------------|------------------------------|----------------------------------------------------------------------------------------------------|----------------------------------------------------------------------------------------------------|----------------|
| Státuszállítás Kont. módosítása   |                              |                                                                                                    |                                                                                                    |                |
|                                   | Könyv. dátuma<br>Mód. dátuma | ✓ Csak folyószámla rendezés           0000.00.00.         ●           0000.00.00.         ●           0000.00.00.         ● | ✓         Nem adható fel           ✓         Feladható           ✓         Feladható           ✓         Feladhatá           ✓         Feladhatá           ✓         Feladhatá |                |
| Akciótípus                        | Könyv. állapota              | Könyv. dátun Felhasználó                                                                                                    | Módosítás dá                                                                                                    | Módo: Módosíte |
|                                   |                              | 2006.05.06. umsaba                                                                                                    | 2006.03.06                                                                                                    | TU-43ADFACC    |
| ? <b></b>                         | . <u></u>                    |                                                                                                    |                                                                                                    | 1              |
| Partner neve                      | Számlapi Számlasz            | ár Fizetési (Gen. dátuma Előző á                                                                                            | llapot Új állapot                                                                                                    | B. kiv.        |
| CIB LÍZING ZRT                    | CARO 🔽 2007005               | 73 2735 2008.03.06. Kinyomt                                                                                                 | tatva 🔽 Teljesítve                                                                                                    | <b>•</b>       |
| l ∢<br>Tarto Fők. szám Fők. tétel | III<br>Itipus Összeg         | P.nem I. Dim. II. [                                                                                                    | Dim. III. Dim. Ma                                                                                                    | egjegyzés      |
|                                   |                              | N. W.V.                                                                                                    |                                                                                                    | NO(<br>DK)     |

14. ábra

Ezután be kell jelölni a sorokat ( ) majd az *Újrakontírozás* () nyomógombra kell kattintani (15. ábra).

| tatuszallitas Kont. modosítása                          |                                          |                                           |                                           |                                                                                                    |                                      |                  |
|---------------------------------------------------------|------------------------------------------|-------------------------------------------|-------------------------------------------|----------------------------------------------------------------------------------------------------|--------------------------------------|------------------|
|                                                         |                                          | Csak folyór                               | számla rendezés                           | <b>V</b>                                                                                                    | Nem adható fel                       | _ <u>_</u>       |
| DEAL                                                    | Könyv. dátuma                            | 0000.00.00.                               | 0000.00.00.                               |                                                                                                    | Feladható                            |                  |
| DEAL                                                    | Mód. dátuma                              | 0000.00.00.                               | 0000.00.00.                               | ן<br>ע                                                                                                    | Feladva (kulso)<br>Feladásra előkés: | zîty + -         |
| Akciótípus                                              | Könyv. állapota                          | Könyv. dá                                 | átun Felhasználó                          |                                                                                                    | Módosítá                             | s dá Módo: Módo  |
| Limit nélk. tart. kivezetése                            | ✓ Feladásra előkés                       | zítv 💌 2008.03                            | 3.06. dmsdba                              |                                                                                                    | 2008.03                              | 3.06. 10:43 XDPA |
|                                                         |                                          |                                           |                                           |                                                                                                    |                                      |                  |
|                                                         |                                          |                                           |                                           |                                                                                                    |                                      |                  |
|                                                         |                                          |                                           |                                           |                                                                                                    |                                      |                  |
|                                                         |                                          |                                           |                                           |                                                                                                    |                                      |                  |
|                                                         |                                          | 11                                        |                                           |                                                                                                    | 1                                    |                  |
| ?= == [=  +   -                                         | . 📃 🔤 <                                  | 1/1                                       |                                           |                                                                                                    |                                      | - 🛃 💈            |
|                                                         |                                          | ·                                         |                                           |                                                                                                    | 100                                  |                  |
| artner neve                                             | Számlapi Számlas                         | szár Fizetési †Ger                        | n. dátuma Előző á                         | illapot                                                                                                    | Új állapot                           | B. I             |
| ib lízing zrt                                           | CARO 🔽 200700                            | 573 2735 2                                | 008.03.06. Kinyon                         | itatva                                                                                                    | <ul> <li>Teljesítve</li> </ul>       | ▼                |
|                                                         |                                          |                                           |                                           |                                                                                                    |                                      |                  |
|                                                         |                                          |                                           |                                           |                                                                                                    |                                      |                  |
|                                                         |                                          |                                           |                                           |                                                                                                    |                                      |                  |
|                                                         |                                          |                                           |                                           | a second second s |                                      |                  |
| arto <mark>Fők. szám Fők. tétel</mark>                  | típus Összeg                             | P.nem                                     | I. Dim. II.                               | Dim.                                                                                                    | III. Dim.                            | Megjegyzés       |
| arto <mark>Fők. szám Fők. tétel</mark><br>☑ 388 Egyéb   | típus Összeg<br>▼ 864                    | P.nem                                     | I. Dim. II.<br>3                          | Dim.                                                                                                    | III. Dim.<br>KKP                     | Megjegyzés       |
| arto Fők. szám Fők. tétel<br>388 Egyéb<br>311 Partner   | tipus Összeg<br>▼ 8 64                   | P.nem<br>0 000,00 HUF -<br>0 000,00 HUF - | I. Dim. II.<br>3<br>3                     | Dim.                                                                                                    | III. Dim.<br>KKP<br>KKP              | Megjegyzés       |
| arto Fők. szám Fők. tétel<br>388 Egyéb<br>311 Partner   | típus Összeg<br>8 64<br>64<br>8 64<br>11 | P.nem<br>0 000,00 HUF -<br>0 000,00 HUF - | I. Dim. II.<br>3 3                        | Dim.                                                                                                    | III. Dim.<br>KKP<br>KKP              | Megjegyzés       |
| arto Fők. szám Fők. tétel<br>388 Egyéb<br>311 Partner   | típus Összeg                             | P.nem 0 000,00 HUF   0 000,00 HUF         | I. Dim.         II.           3         3 | Dim.                                                                                                    | III. Dim.<br>KKP<br>KKP              | Megjegyzés       |
| arto Fők. szám Fők. tétel<br>✓ 388 Egyéb<br>311 Partner | típus Összeg<br>▼ 8 64<br>▼ 8 64<br>Ⅲ    | P.nem 0 000,00 HUF  0 000,00 HUF          | I. Dim. II.<br>3 3                        | Dim.                                                                                                    | III. Dim.<br>KKP<br>KKP              | Megjegyzés       |
| arto Fök. szám Fök. tétel<br>✓ 388 Egyéb<br>311 Partner | típus Összeg                             | P.nem<br>0 000,00 HUF ▼<br>0 000,00 HUF ▼ | I. Dim. II.<br>3 3                        | Dim.                                                                                                    | III. Dim.<br>KKP<br>KKP              | Megjegyzés       |

A rendszer a beállított technikai főkönyvi számmal szemben vevő vagy szállító főkönyvi számot könyvel a kivezetett összeggel azonos értékben.

Kontírozást követően a "Státuszállítás" főmenüponton belül a Feladható, majd a "Státuszállítás" főmenüponton belül Feladva státuszba állítható a folyószámla akció. A Feladva státuszt követően a könyvelése megjelenik a Főkönyvben.

#### o Limit nélküli követelések kivezetése

**Pénzügy/Munkafolyamatok/Folyószámlakezelés** modulban az "Akciók" főmenüponton belül a Limit nélküli menüponton belül a Szállítói követelés kivezetése menüben kivezetett összegek kivezetésének könyvelése.

Paraméterezése: Tartozik és Követel főkönyvi számnak egy Átvezetési főkönyvi számot szükséges megadni (16. ábra).

| 🏷 Folyószámla művelet adatainak karbantartása                                           | <b>X</b>           |
|-----------------------------------------------------------------------------------------|--------------------|
| TESZT                                                                                   |                    |
| Akcióforrás ( N ) Limit nélk. köv. kivezetése<br>Akcióforrás ( I )<br>Akcióforrás ( E ) | ID 15<br>Ėlõ Ėlõ 💌 |
| Riport nyomtatás IZ Nyomtatóra C Képernyö<br>Kontír? □                                  | , e                |
| Fők. szám (T) 388<br>Fők. szám (K) 388                                                  | 1105               |
| Fök. tétel típ. Egyéb                                                                   |                    |
| Mentés                                                                                  |                    |

16. ábra

Könyvelése: A *Folyószámla rendező műveletek kontírozása* nevű ablakon (1. ábra) le kell válogatni a Limit nélküli követelés kivezetése típusú tételeket. Ehhez az Akciótípus mezőben meg kell keresni a Limit nélküli követelés kivezetése nevű sort, majd a *Lekérdezés* 

*futtatása* ()) nyomógombra kell kattintani (17. ábra).

| Státuszállítás – Kont. módosítá                                          | sa                  |                    |                       |                      |                                                                                                    |
|--------------------------------------------------------------------------|---------------------|--------------------|-----------------------|----------------------|----------------------------------------------------------------------------------------------------|
| 0                                                                        |                     | Csak folyós        | zámla rendezés        | Nem adható fel       | A                                                                                                    |
| IKEY DEAL                                                                | Könyv. dátuma       | 0000.00.00.        | 0000.00.00.           | Feladható            | 1                                                                                                    |
|                                                                          | Mód. dátuma         | 0000.00.00.        | 0000.00.00.           | Feladásra előkészítv | • - I <b></b>                                                                                                    |
| Akciótípus                                                               | Könyv. állapota     | Könyv. dát         | tun Felhasználó       | Módosítás dá         | á Módo: Módosí                                                                                                    |
| Limit nélk. köv. kivezeté                                                | se 💌 Nem adható fel | 2008.03.           | 06. dmsdba            | ▼ 2008.03.06         | . 10:48 XDPAC                                                                                                    |
|                                                                          |                     |                    |                       |                      |                                                                                                    |
|                                                                          |                     |                    |                       |                      |                                                                                                    |
|                                                                          |                     |                    |                       |                      |                                                                                                    |
|                                                                          |                     |                    |                       | 10 m 10 m            |                                                                                                    |
| ?E == 1= +                                                               | - =                 | 1/1                |                       | - 1. St. 5           |                                                                                                    |
|                                                                          |                     |                    |                       | 13 - 1               |                                                                                                    |
| Partner neve                                                             | Számlapi Számlasz   | tár Fizetési (Gen. | dátuma Előző állap    | ot Uj állapot        | B. kiv                                                                                                    |
| SATORHEGY-VIN BT.                                                        | PARO 20080000       | 16 5593 20         | 08.03.06. Kinyomtatva | ▼ Teljesitve         | •                                                                                                    |
|                                                                          |                     |                    |                       |                      |                                                                                                    |
|                                                                          |                     |                    |                       |                      |                                                                                                    |
|                                                                          |                     |                    |                       |                      | and the second second se |
| arto Fők. szám Fők. te                                                   | teltípus Összeg     | P.nem I.           | Dim. II. Dim.         | III. Dim. M          | egjegyzés                                                                                                    |
| Farto Fők. szám Fők. te                                                  | teltípus Összeg     | P.nem I.           | Dim. II. Dim.         | III. Dim. M          | egjegyzés                                                                                                    |
| Farto Fők. szám Fők. te                                                  | iteltípus Összeg    | P.nem I.           | Dim. II. Dim.         | III. Dim. M          | egjegyzés                                                                                                    |
| arto Fők. szám Fők. te                                                   | ételtípus Összeg    | P.nem I.           | Dim. II. Dim.         | III. Dim. M          | egjegyzés                                                                                                    |
| Farto Fök. szám Fök. tek előkés keletetetetetetetetetetetetetetetetetete | ételtípus Összeg    | P.nem I            | Dim. II. Dim.         | III. Dim. M          | egjegyzés                                                                                                    |

17. ábra

Ezután be kell jelölni a sorokat ( ) majd az *Újrakontírozás* ( ) nyomógombra kell kattintani (18. ábra).

| 😭 Folyószámla rendező műveletel                  | k kontírozása                         |                   |                   |                            |                                                               |                | ×    |
|--------------------------------------------------|---------------------------------------|-------------------|-------------------|----------------------------|---------------------------------------------------------------|----------------|------|
| Státuszállítás Kont. módosítása                  |                                       |                   |                   |                            |                                                               |                |      |
| KAY DEAL                                         | Könyv. dátuma  <br>Mód. dátuma        | Csak folyós       | számla rendezés   | V Ne<br>V Fe<br>Fe<br>V Fe | m adható fel<br>Iadható<br>Iadva (külső)<br>Iadásra előkészít |                | i    |
| Akciótípus                                       | Könyv. állapota                       | Könyv. dá         | átun Felhasználó  | •                          | Módosítás (                                                   | dá Módo: Módo  | síté |
| <ul> <li>Limit nélk. köv. kivezetése.</li> </ul> | <ul> <li>Feladásra előkész</li> </ul> | zítv 💌 2008.03    | 8.06. dmsdba      |                            | - 2008.03.0                                                   | 06. 10:48 XDPA | СС   |
| •                                                | m                                     |                   |                   |                            |                                                               |                | 4    |
|                                                  |                                       | 1/1               |                   |                            |                                                               |                | 2    |
| Partner neve                                     | Számlapi Számlasz                     | zár Fizetési 1Ger | n. dátuma Előző   | állapot                    | Új állapot                                                    | B. I           | iv.  |
| SÁTORHEGY-VIN BT.                                | PARO 🔽 20080000                       | 016 5593 2        | 008.03.06. Kinyot | mtatva 💽                   | Teljesítve                                                    | -              |      |
|                                                  | m                                     |                   |                   |                            |                                                               |                | Þ    |
| Tarto Fők. szám Fők. téte                        | ltípus Összeg                         | P.nem             | I. Dim. II.       | Dim. III                   | . Dim.                                                        | Megjegyzés     |      |
| 🗹 388 Egyéb                                      | -5                                    | 525,00 HUF 💌      | 3                 | K                          | KP                                                            |                |      |
| 311 Partner                                      | -5                                    | 525,00 HUF -      | 3                 | KI                         | KP                                                            |                |      |
| •                                                |                                       |                   |                   |                            |                                                               |                | . Þ. |
|                                                  |                                       | 11/2              | 12                |                            |                                                               | NO(            | ĸ    |

A rendszer a beállított technikai főkönyvi számmal szemben vevő vagy szállító főkönyvi számot könyvel a kivezetett összeggel azonos értékben.

Kontírozást követően a "Státuszállítás" főmenüponton belül a Feladható, majd a "Státuszállítás" főmenüponton belül Feladva státuszba állítható a folyószámla akció. A Feladva státuszt követően a könyvelése megjelenik a Főkönyvben.

## 3.4. Tech.szla generálás (túlfiz.)

Túlfizetés visszafizetés esetén generálódik egy technikai számla, amelyen a rendszer rendezi a túlfizetést.

**Paraméterezés:** Célszerű mind a Tartozik, mind a Követel főkönyvi számhoz egy átvezetési főkönyvi számot megadni (19. ábra), ebben az esetben a keletkező túlfizetés technikai számlát pedig (VIRO és VIRI esetén is) szintén erre az átvezetési főkönyvi számra tenni.

| 🖏 Folyószámla művelet adatainak karba     | ntartása                   |            |        | X        |
|-------------------------------------------|----------------------------|------------|--------|----------|
|                                           | TES                        | ZT         | 1. La  |          |
| Akcióforrás ( N ) Te<br>Akcióforrás ( 1 ) | ch. szla generálás (túlfiz | )          | ID 16  | <b>-</b> |
| Akcióforrás ( E )                         |                            |            | Ser. 3 |          |
| Riport nyomtatás 🔽                        | Nyomtatóra                 | Képernyő 💿 |        |          |
| Kontir? 🔽                                 |                            |            | 18 2.  |          |
| Fők. szám (T) 38                          | 8                          |            |        |          |
| Fők. szám (K) 38                          | 8                          |            | 1 at . |          |
| Fők. tétel típ. E                         | szköz                      | -          |        | a de     |
| 1                                         | 19                         | 1 1 7      |        | NO OK    |
| 1                                         |                            | Since      |        |          |

19 .ábra

Viro számla esetén a t:\dms\bin\xdpouivirinvtype.exe Túlfizetés tech. számla típushoz kell beállítani ugyanezt a főkönyvi számot (20. ábra).

| Kiválasztott rekord módosítása |                                          | ×                                     |
|--------------------------------|------------------------------------------|---------------------------------------|
| IKEY DEAL                      | TESZT                                    |                                       |
| Kim.tech.szl.típ.(N) Túlfize   | tés tech. számla                         | ID 3                                  |
| Kim.tech.szl.típ.(I) -         |                                          | Élő Élő 💌                             |
| Kim.tech.szl.típ.(A)           |                                          | Kötött 🗹                              |
| Bev.fők.szám 388               |                                          | Szla. módosítható 🗌                   |
| Típuskód TÚLF                  |                                          | Kontírozás tört. 🗹                    |
| Riport xd16a                   | cc inv viro                              | Nyitó-e?                              |
| Fők, tétel típ, Eszkö          | jz 🔻                                     | and the second second                 |
|                                | 10 10 10 10 10 10 10 10 10 10 10 10 10 1 | 1 1 1 1 1 1 1 1 1 1 1 1 1 1 1 1 1 1 1 |
| A Start Mark                   |                                          | NO                                    |
| 🔒 Relá                         | ició (N)                                 | Default 🔺                             |
| Vevá                           | j                                        |                                       |
| Szál                           | lító                                     |                                       |
| Mun                            | kavállaló                                |                                       |
| Hatć                           | ság                                      |                                       |
| Hitel                          | ező                                      |                                       |
|                                |                                          |                                       |

20. ábra

Viro számla esetén a t:\dms\bin\xdpinivirinvtype.exe Túlfizetés tech. számla típushoz kell beállítani ugyanezt a főkönyvi számot (21. ábra).

| asztott rekord módósítása             |                                                                                                    |                                                             |               |
|---------------------------------------|----------------------------------------------------------------------------------------------------|-------------------------------------------------------------|---------------|
|                                       | TESZI                                                                                                    |                                                             |               |
| Bej.tech.szl.típ.(N)                  | Túlfizetés tech. számla                                                                                           | ID 3                                                        | Ī             |
| Bej.tech.szl.tip.(I)                  | -                                                                                                    | Kötött 🔽                                                    |               |
| Bej.tech.szl.tip.(A)                  | -                                                                                                    | Élő Élő 💌                                                   |               |
| Ktg.fők.szám                          | 388                                                                                                    | Szla módosítható                                            |               |
| -                                     | the second second second second second second second second second second second second second second second se   |                                                             |               |
| Típuskód                              | TÚLF                                                                                                    | Kontírozás tört.                                            |               |
| Típuskód<br>Riport                    | TÚLF                                                                                                    | - Kontírozás tört. ▼<br>- Nvitó.e? □                        | L             |
| Típuskód<br>Riport<br>Fők. tétel típ. | TÚLF<br>xd16acc_inv_viri<br>Eszköz _                                                                              | Kontírozás tört. ✓<br>Nyitó-e? □                            | k             |
| Típuskód<br>Riport<br>Fők. tétel típ. | TÚLF<br>xd16acc_inv_viri<br>Eszköz _▼                                                                             | Kontírozás tört. 🗹<br>Nyitó-e? 🔽                            | - Northand    |
| Típuskód<br>Riport<br>Fők. tétel típ. | TÚLF<br>xd16acc_inv_viri<br>Eszköz _▼                                                                             | Kontírozás tört. 🗹<br>Nyitó-e? 🔽                            | 1 Martin      |
| Típuskód<br>Riport<br>Fők. tétel típ. | TÚLF<br>xd16acc_inv_viri<br>Eszköz<br>Reláció (N)                                                                 | Kontírozás tört. 🗹<br>Nyitó-e? 🔽                            | C Charten     |
| Típuskód<br>Riport<br>Fők. tétel típ. | TÚLF<br>xd16acc_inv_viri<br>Eszköz _<br>Reláció (N)<br>↓ Vevő                                                     | Kontírozás tört, 🗹<br>Nyitó-e? 🔽                            | No. Contract  |
| Típuskód<br>Riport<br>Fők. tétel típ. | TÚLF<br>xd16acc_inv_viri<br>Eszköz _<br>Reláció (N)<br>Vevő<br>Szállító                                           | Kontírozás tört, <section-header> Nyitó-e?</section-header> | And Cheresel  |
| Típuskód<br>Riport<br>Fők. tétel típ. | TÚLF<br>xd16acc_inv_viri<br>Eszköz<br>▼<br>Reláció (N)<br>Vevő<br>Szállító<br>Munkavállaló                        | Kontírozás tört, <section-header> Nyitó-e?</section-header> | which theread |
| Típuskód<br>Riport<br>Fők. tétel típ. | TÚLF<br>xd16acc_inv_viri<br>Eszköz<br><b>Reláció (N)</b><br><b>Nevő</b><br>Szállító<br>Munkavállaló<br>Hatóság    | Kontírozás tört, <section-header> Nyitó-e?</section-header> | and deres     |
| Típuskód<br>Riport<br>Fők. tétel típ. | TÚLF<br>xd16acc_inv_viri<br>Eszköz<br>✓<br>Reláció (N)<br>Vevő<br>Szállító<br>Munkavállaló<br>Hatóság<br>Hitelező | Kontírozás tört, <section-header> Nyitó-e?</section-header> | and there     |

21. ábra

<u>Példa:</u>

## 1. Bankban túlfizetés keletkezik

Amennyiben a bankszámlára olyan pénzösszeg érkezik, amelyhez nem lehet számlát kapcsolni, akkor tételtípusnak **Számlakiegyenlítést** kell választani, de számlát nem kell hozzá jelölni. Ekkor az összeg felkerül az ügyfél folyószámlájára egy OVER prefixű túlfizetésként.

Kontírozása:

Tartozik: Bank főkönyvi szám Követel: Vevő főkönyvi szám

## 2. Bankból vagy pénztárból visszafizetésre kerül a túlfizetés

Bankból történő visszafizetés esetén a típust **Túlfizetés rendezésre** kell állítani és a

*Számlaválogatás* ( ) nyomógombra kell kattintani, így kiválasztható az előzőleg keletkezett OVER prefixű túlfizetés.

Pénztárból történő visszafizetés esetén a Számlák jelölőnégyzetből a Túlfizetések jelölőnégyzetbe

kell tenni a jelölést, majd a *Számlák válogatása* ()) nyomógombra kell kattintani, így kiválasztható az előzőleg keletkezett OVER prefixű túlfizetés.

Ezt követően mindkét esetben generálódik egy technikai számla (VIRI), amelyre figyelmeztet is a rendszer. Ezzel egyidőben pedig keletkezik egy **Tech. szla generálás** (**túlfiz**) folyószámla akció.

Kontírozása: **Túlfizetés visszafizetés kontírozása** Tartozik: Vevő főkönyvi szám Követel: Bank vagy Pénztár főkönyvi szám **Technikai számla (VIRI) kontírozása** Tartozik: Átvezetési főkönyvi szám Követel: Vevő főkönyvi szám **Folyószámla akció kontírozása** Tartozik: Vevő főkönyvi szám

Természetesen ellenkező irányú, azaz **Szállító relációban** lévő Túlfizetések esetében is ugyanígy működik a folyamat, azzal a kivétellel, hogy **VIRO** technikai számla generálódik és Vevő helyett, minden lépésben Szállítóra kontírozódik.

#### 3.5. Folyószámla kompenzáció

Pénzügy/Munkafolyamatok/Folyószámla "Kompenzáció" kezelés menüpontjában elvégzett folyószámla kompenzációk kontírozására szolgál.

Paraméterezése: Tartozik és Követel főkönyvi számnak egy Átvezetési főkönyvi számot szükséges megadni (22. ábra).

| 🕙 Folyószámla művelet adatainak karban | itartása        |                |         | ×      |
|----------------------------------------|-----------------|----------------|---------|--------|
|                                        | TE              | SZT            | E.S.    |        |
| Akcióforrás ( N ) Fol                  | yószámla kompen | záció          | ID      | 5      |
| Akcióforrás (1)                        |                 |                | Élő Élő | -      |
| Akcióforrás ( E ) -                    |                 |                |         |        |
| Riport nyomtatás 🔽                     | Nyomta          | tóra 🛇 Képerny | /õ ·    |        |
| Kontir? 🗹                              |                 |                |         |        |
| Fők. szám (T) 388                      | 3               |                |         | C. San |
| Fők. szám (K) 388                      | 3               |                | 0.5.07  |        |
| Fők. tétel típ. Es                     | zköz            | •              |         |        |
|                                        |                 |                | 242     |        |
|                                        |                 |                |         | NO OK  |
|                                        |                 |                | the man |        |
|                                        |                 |                |         |        |

22. ábra

Könyvelése: A Folyószámla rendező műveletek kontírozása nevű ablakon (1. ábra) le kell válogatni a Folyószámla kompenzáció típusú tételeket. Ehhez az Akciótípus mezőben meg

kell keresni a Folyószámla kompenzáció nevű sort, majd a Lekérdezés futtatása ( nyomógombra kell kattintani (23. ábra).

| tátuszállítás Kont. módosítása |                                    |                 |                         |                     |                                           |                              |            |
|--------------------------------|------------------------------------|-----------------|-------------------------|---------------------|-------------------------------------------|------------------------------|------------|
|                                | Könyv. dátuma                      | Csak fo         | lyószámla ren<br>0000.0 | dezés               | <ul> <li>Nem a</li> <li>Feladh</li> </ul> | dható fel                    | . <b>P</b> |
|                                | Mód. dátuma                        | 0000.00.00.     | . 0000.0                | 0.00.               | Feladá                                    | a (kulso)<br>ásra előkészítv | - 🗄 💻      |
| Akciótípus                     | Könyv. állapota                    | Könyv           | . dátun Felha           | asználó             | I                                         | lódosítás dá                 | Módo: Mód  |
| Folyószámla kompenzáció        | <ul> <li>Nem adható fel</li> </ul> | 2003            | 3.07.28. BALC           | DGH ANDREA          |                                           | 2003.07.28.                  | 15:53 XDP  |
| Folyószámla kompenzáció        | <ul> <li>Nem adható fel</li> </ul> |                 | 3.07.29. BALC           | GH ANDREA           | •                                         | 2003.07.29.                  | 11:10 XDP  |
| Folyószámla kompenzáció        | <ul> <li>Nem adható fel</li> </ul> |                 | 3.07.29. BALC           | GH ANDREA           | -                                         | 2003.07.29.                  | 11:15 XDP  |
| Folyószámla kompenzáció        | <ul> <li>Nem adható fel</li> </ul> | ▼ 2003          | 3.07.29. BALC           | )GH ANDREA          | •                                         | 2003.07.29.                  | 11:18 XDP  |
| (                              |                                    |                 |                         |                     |                                           |                              |            |
| • · ·                          |                                    | 1/427           |                         |                     |                                           | 100                          |            |
| artner neve                    | Számlapi Számlas                   | szár Fizetési 1 | Gen. dátuma             | Előző állapot       | Ú                                         | lj állapot                   | В.         |
| SUMMIT MOTORS HUNGARY          | FGENI 🔽 200300                     | 0055 144        | 2003.07.28              | . Részben teljesítv | e 💌 T                                     | eljesítve                    | •          |
| IALMOSI MÁRIA                  | CARO - 200300                      | 0002 14         | 2003.07.28              | . Részben teljesítv | e 🔻 F                                     | Részben teljes               | sítve 💌    |
|                                | III                                |                 |                         |                     |                                           |                              |            |
| arto Fők. szám Fők. téte       | ltípus Összeg                      | P.ner           | n I. Dim.               | II. Dim.            | III. D                                    | )im. Me                      | egjegyzés  |
|                                |                                    |                 |                         |                     |                                           |                              |            |
|                                |                                    |                 |                         |                     |                                           |                              |            |
|                                |                                    |                 |                         |                     |                                           |                              |            |
|                                |                                    |                 |                         |                     |                                           |                              | NOC        |
|                                |                                    |                 |                         |                     |                                           |                              | $\sim$     |

23. ábra

Ezután be kell jelölni a sorokat ( ) majd az *Újrakontírozás* ( ) nyomógombra kell kattintani (24. ábra).

| 🛜 Folyószámla rendező műveletek | kontírozása                                       |                                                                                                    |                     |                                                                 | <b>X</b>     |
|---------------------------------|---------------------------------------------------|----------------------------------------------------------------------------------------------------|---------------------|-----------------------------------------------------------------|--------------|
| Státuszállítás Kont. módosítása |                                                   |                                                                                                    |                     |                                                                 |              |
|                                 | Könyv. dátuma     0000       Mód. dátuma     0000 | Csak folyószámla rendezé           .00.00.         0000.00.00.           .00.00.         0000.00.00. | s Vem               | adható fel Alható<br>dható<br>dva (külső)<br>dásra előkészítv 👻 | •            |
| Akciótípus                      | Könyv. állapota                                   | Könyv. dátun Felhaszna                                                                               | áló                 | Módosítás dá l                                                  | Módo: Módo 🔶 |
| Folyószámla kompenzáció         | <ul> <li>Feladásra előkészítv</li> </ul>          | 2003.07.28. BALOGH                                                                                   | ANDREA 💌            | 2003.07.28.                                                     | 15:53 XDPA   |
| Folyószámla kompenzáció         | <ul> <li>Nem adható fel</li> </ul>                | 2003.07.29. BALOGH                                                                                   | ANDREA 💌            | 2003.07.29.                                                     | 11:10 XDPA   |
| Folyószámla kompenzáció         | <ul> <li>Nem adható fel</li> </ul>                | 2003.07.29. BALOGH                                                                                   | ANDREA 💌            | 2003.07.29.                                                     | 11:15 XDPA   |
| Folyószámla kompenzáció         | <ul> <li>Nem adható fel</li> </ul>                | 2003.07.29. BALOGH                                                                                   | ANDREA 💌            | 2003.07.29.                                                     | 11:18 XDPA   |
|                                 |                                                   |                                                                                                    |                     |                                                                 |              |
| ? <b>] !! ! ! ! !</b>           |                                                   | 1/427                                                                                                |                     | 3 100                                                           | S 🖉          |
| Partner neve                    | Számlapi Számlaszár Fiz                           | zetési (Gen. dátuma Elő                                                                              | ző állapot          | Új állapot                                                      | B. kiv.      |
| SUMMIT MOTORS HUNGARY           | GENI 💌 200300055                                  | 144 2003.07.28. Rés                                                                                  | szben teljesítve  💌 | Teljesítve                                                      | <b>•</b>     |
| HALMOSI MÁRIA                   | CARO - 200300002                                  | 14 2003.07.28. Rés                                                                                   | szben teljesítve 🖃  | Részben teljesí                                                 | tve 💌        |
| •                               |                                                   |                                                                                                    |                     |                                                                 | Þ            |
| Tarto Fők. szám Fők. tételt     | lípus Összeg                                      | P.nem I. Dim.                                                                                        | II. Dim. III.       | Dim. Meç                                                        | gjegyzés     |
| ✓ 4541 Partner                  | 600 000,0                                         | 00 HUF 🔽 1                                                                                           | KKI                 | 2                                                               |              |
| 388 Eszköz                      | ▼ 600 000,0                                       | 10 HUF 🔽 1                                                                                           | KKI                 | >                                                               |              |
| •                               |                                                   |                                                                                                    |                     |                                                                 | P.           |
|                                 | 16.31                                             | 13/3                                                                                                 | S.                  |                                                                 | NOOK         |

24. ábra

A rendszer a beállított technikai főkönyvi számmal szemben vevő vagy szállító főkönyvi számot könyvel a kivezetett összeggel azonos értékben.

Kontírozást követően a "Státuszállítás" főmenüponton belül a Feladható, majd a "Státuszállítás" főmenüponton belül Feladva státuszba állítható a folyószámla akció. A Feladva státuszt követően a könyvelése megjelenik a Főkönyvben.

#### 3.6. Túlfizetések összevezetése

**Pénzügy/Munkafolyamatok/Folyószámla kezelés "Akciók"** menüpontjában, a Túlfizetések összevezetése menüben elvégzett túlfizetés összevezetések kontírozására szolgál.

Paraméterezése: Tartozik és Követel főkönyvi számnak egy Átvezetési főkönyvi számot szükséges megadni (25. ábra).

| 🏷 Folyószámla művelet adatainak karbantartása                                                     |                 | ×    |
|---------------------------------------------------------------------------------------------------|-----------------|------|
|                                                                                                   | " the           |      |
| Akcióforrás ( N ) Túlfizetések összevezetése<br>Akcióforrás ( I ) –<br>Akcióforrás ( E ) –        | ID 6<br>Élő Élő | •    |
| Riport nyomtatás IV Nyomtatóra C Képernyö<br>Kontír? IV<br>Fők. szám (T) 388<br>Fők. szám (K) 388 | -               | ~    |
|                                                                                                   |                 | NOOR |

25. ábra

Könyvelése: A *Folyószámla rendező műveletek kontírozása* nevű ablakon (1. ábra) le kell válogatni a **Túlfizetések összevezetése** típusú tételeket. Ehhez az **Akciótípus** mezőben meg

kell keresni a **Túlfizetések összevezetése** nevű sort, majd a *Lekérdezés futtatása* ( nyomógombra kell kattintani (26. ábra).

| ۱ |
|---|
| I |
|   |

| 😤 Folyószámla rendező műveletek | kontírozása                        |                                                                                                    |                                                                                       | <b></b>           |
|---------------------------------|------------------------------------|----------------------------------------------------------------------------------------------------|---------------------------------------------------------------------------------------|-------------------|
| Státuszállítás Kont. módosítása |                                    |                                                                                                    |                                                                                       |                   |
|                                 | Könyv. dátuma<br>Mód. dátuma       | ✓ Csak folyószámla rendezés           0000.00.00.         ●         0000.00.00.         ●           0000.00.00.00.         ●         0000.00.00.         ● | Nem adható fel     Feladható     Feladható     Feladva (külső)     Feladásra előkészt |                   |
| Akciótípus                      | Könyv. állapota                    | Könyv. dátun Felhaszná                                                                                                    | ló Módosítás                                                                          | dá Módo: Módosíti |
| Túlfizetések összevezetése      | <ul> <li>Nem adható fel</li> </ul> | 2007.12.13. ZAGYI ZSU                                                                                                    | JZSANNA 🔽 2007.12.1                                                                   | 13. 11:14 XDPACC  |
| lufhzetesek összevezetés(_      | ▼∥Nem adható fel                   | 2008.02.29. dmsdba                                                                                                    | 2008.02.2                                                                             | 29.  09:15 XDPACC |
|                                 |                                    |                                                                                                    |                                                                                       | •                 |
| ? <b></b>                       |                                    |                                                                                                    |                                                                                       | 1                 |
| Partner neve                    | Számlapi Számlasz                  | ár Fizetési 1Gen. dátuma Előz                                                                                                    | ő állapot Új állapot                                                                  | B. kiv.           |
| HUNGAROPRINT KFT.               | - 🔽 2007076                        | 04 702 2007.11.29                                                                                                    | -                                                                                     | ▼                 |
| HUNGAROPRINT KFT.               | - 🔽                                | 1 703 2007.12.13                                                                                                    | -                                                                                     | <b>–</b>          |
|                                 | m                                  |                                                                                                    |                                                                                       | Þ                 |
| Tarto Fök. szám Fők. tételt     | ípus Összeg                        | P.nem I. Dim.                                                                                                    | II. Dim. III. Dim.                                                                    | Megjegyzés        |
| •                               |                                    |                                                                                                    |                                                                                       | ۴.                |
|                                 |                                    | VIVA                                                                                                    | A. A.                                                                                 | NO OK             |
| A partner neve                  |                                    |                                                                                                    |                                                                                       |                   |

26. ábra

Ezután be kell jelölni a sorokat ( ) majd az *Újrakontírozás* ( ) nyomógombra kell kattintani (27. ábra).

| 🛜 Folyószámla rendező műveletek | kontírozása                        |                                                                                                    |                                                   | ×                                                           |
|---------------------------------|------------------------------------|----------------------------------------------------------------------------------------------------|---------------------------------------------------|-------------------------------------------------------------|
| Státuszállítás Kont. módosítása |                                    |                                                                                                    |                                                   |                                                             |
|                                 | Könyv. dátuma  <br>Mód. dátuma     | ✓ Csak folyószámla rendezé           0000.00.00.         ●         0000.00.00.           0000.00.00.         ●         0000.00.00. | es<br>▼ Nem<br>▼ Felac<br>↓<br>▼ Felac<br>▼ Felac | adható fel<br>Jható<br>Jiva (külső)<br>Jásra előkészítv 🗸 - |
| Akciótípus                      | Könyv. állapota                    | Könyv. dátur Felhaszn                                                                                                    | áló                                               | Módosítás dá Módo: Módosíte                                 |
| Túlfizetések összevezetése      | ✓ Feladásra előkész                | zítv 🔽 🛛 2007.12.13. ZAGYI ZS                                                                                                    | SUZSANNA 📃 💌                                      | 2007.12.13. 11:14 XDPACC                                    |
| Túlfizetések összevezetése      | <ul> <li>Nem adható fel</li> </ul> | 2008.02.29. dmsdba                                                                                                    | -                                                 | 2008.02.29. 09:15 XDPACC                                    |
| <                               | m                                  |                                                                                                    |                                                   | ,                                                           |
| ? <b>====-</b>                  |                                    |                                                                                                    |                                                   |                                                             |
| Partner neve                    | Számlapi Számlasz                  | zár Fizetési ⊧Gen. dátuma Elő                                                                                                    | ző állapot                                        | Új állapot B. kiv.                                          |
| HUNGAROPRINT KFT.               | - 🔽 2007076                        | 504 702 2007.11.29                                                                                                    |                                                   | - 🔽                                                         |
| HUNGAROPRINT KFT.               | - 🔽                                | 1 703 2007.12.13                                                                                                    | ▼                                                 | - 🔽                                                         |
|                                 |                                    |                                                                                                    |                                                   | •                                                           |
| Tarto Fők. szám Fők. tétel      | típus Összeg                       | P.nem I. Dim.                                                                                                    | II. Dim. III.                                     | Dim. Megjegyzés                                             |
| 🗹 388 Eszköz                    | <b>•</b>                           | 240,00 HUF 🔽 3                                                                                                    | KKI                                               | D                                                           |
| 4541 Partner                    | -                                  | 240,00 HUF 3                                                                                                    | KKI                                               | C                                                           |
| •                               | 111                                |                                                                                                    |                                                   | +                                                           |
|                                 |                                    | 111/1                                                                                                    | and a                                             | NOOK                                                        |

27. ábra

A rendszer a beállított technikai főkönyvi számmal szemben vevő vagy szállító főkönyvi számot könyvel a kivezetett összeggel azonos értékben.

Kontírozást követően a "Státuszállítás" főmenüponton belül a Feladható, majd a "Státuszállítás" főmenüponton belül Feladva státuszba állítható a folyószámla akció. A Feladva státuszt követően a könyvelése megjelenik a Főkönyvben.

## 3.7. Hibás kifizetések törlése

Ebből a folyószámla akcióból 3 féle fordulhat elő:

#### • Hibás kifiz. Törlése (túlfiz)

Abban az esetben keletkezik, ha a Pénzügy/Munkafolyamatok/Folyószámla kezelés "Akciók" főmenü Hibás kifizetés kezelése menüpontban egy számláról letörlésre kerül a fizetés és túlfizetésbe kerül.

Paraméterezése: Tartozik és Követel főkönyvi számnak egy Átvezetési főkönyvi számot szükséges megadni (28. ábra).

| 🖏 Folyószámla művelet adatainak karbant | artása                      |            |                | X     |
|-----------------------------------------|-----------------------------|------------|----------------|-------|
|                                         | TESZ                        | ZT         | L'É            |       |
| Akcióforrás ( N ) Hiba                  | ás kifiz. törlése (túlfiz.) | - 1760     | ID 9           |       |
| Akcióforrás (I) -                       |                             | _          | Élő Élő        | -     |
| Akcióforrás (E)                         |                             |            | 1223           |       |
| Riport nyomtatás 🔽                      | Nyomtatóra (                | Képernyő 💿 |                |       |
| Kontír? 🗹                               |                             |            | 18 5           |       |
| Fők. szám (T) 388                       |                             |            |                |       |
| Fők. szám (K) 388                       | 4                           |            | E St.          |       |
| Fők. tétel típ. Esz                     | zköz                        | •          |                | 1     |
|                                         |                             | 1 1 200    |                |       |
|                                         | 1. 1.                       |            |                | NO OK |
|                                         |                             |            | and the second |       |
|                                         |                             |            |                |       |

28. ábra

Könyvelése: A Folyószámla rendező műveletek kontírozása nevű ablakon (1. ábra) le kell válogatni a Hibás kifizetés törlése (túlfizetés) típusú tételeket. Ehhez az Akciótípus mezőben meg kell keresni a Hibás kifizetés törlése (túlfizetés) nevű sort, majd a *Lekérdezés* 

futtatása (
) nyomógombra kell kattintani (29. ábra).

| 😤 Folyószámla rendező műveletek | kontírozása                        |                                                |                      | ×              |  |
|---------------------------------|------------------------------------|------------------------------------------------|----------------------|----------------|--|
| Státuszállítás Kont. módosítása |                                    |                                                |                      |                |  |
| 6                               | ✓ Csak folyószámla rendezés        |                                                | Nem adható fel       | Nem adható fel |  |
| IKIN DEAL                       | Könyv. dátuma 0000.                | 00.00.                                         | Feladva (külső)      | <u>_</u>       |  |
|                                 | Mód. dátuma 0000.                  | 00.00.                                         | Feladásra előkészítv | • •            |  |
| <ul> <li>Akciótípus</li> </ul>  | Könyv. állapota                    | Könyv. dátun Felhasználó                       | Módosítás dá         | Módo: Módo 🔶   |  |
| Hibás kifiz. törlése (túlfiz.)  | 🔹 Nem adható fel 📃 💌               | 2003.08.21. 15                                 | 2003.08.21           | . 12:42 XDPA   |  |
| Hibás kifiz. törlése (túlfiz.)  | 💌 Nem adható fel 📃 💌               | 2003.12.16. BALOGH ANDREA                      | 2003.12.16           | 14:18 XDPA     |  |
| Hibás kifiz. törlése (túlfiz.)  | <ul> <li>Nem adható fel</li> </ul> | 2003.12.16. BALOGH ANDREA                      | 2003.12.16           | 14:18 XDPA     |  |
| Hibás kifiz. törlése (túlfiz.)  | <ul> <li>Nem adható fel</li> </ul> | 2003.12.16. BALOGH ANDREA                      | 2003.12.16           | 14:19XDPA      |  |
|                                 |                                    |                                                |                      |                |  |
|                                 |                                    |                                                |                      |                |  |
| · · ·                           |                                    | 1/42                                           | 2 60                 | 1              |  |
| Partner neve                    | Számlapi Számlaszár Fiz            | etési I <mark>Gen. dátuma</mark> Előző állapot | Új állapot           | B. kiv.        |  |
| PINCZÉS MARIANNA REGINA         | CARO 200300018                     | 32 2003.08.21. Teljesítve                      | 💌 Kinyomtatva        | ▼              |  |
| PINCZÉS MARIANNA REGINA         | - 💌 1                              | 3 2003.08.21                                   | -                    | ▼              |  |
|                                 |                                    |                                                |                      |                |  |
| •                               | III                                |                                                |                      | Þ              |  |
| Tarto Fők. szám Fők. tétel      | típus Összeg                       | P.nem I. Dim. II. Dim.                         | III. Dim. Me         | egjegyzés      |  |
|                                 |                                    | · · · · · · · · · · · · · · · · · · ·          |                      |                |  |
|                                 |                                    |                                                |                      |                |  |
| •                               |                                    |                                                |                      | Þ              |  |
|                                 | TRACT TRACE                        | Mart State                                     | APRIL DUCK           |                |  |
|                                 |                                    |                                                |                      | NOOK           |  |
|                                 | The second second                  | 1 31 1 Marine                                  | Cart Marine          |                |  |
|                                 |                                    |                                                |                      |                |  |

29. ábra

Ezután be kell jelölni a sorokat ( (30. ábra, 31. ábra).

) majd az *Újrakontírozás* (<mark>ど</mark> ) nyomógombra kell kattintani

| Státuszállítás              |                          |                    |               |                 |                     |
|-----------------------------|--------------------------|--------------------|---------------|-----------------|---------------------|
|                             | Dátumszűrés 🛛            | Csak folyószámla i | endezés       |                 |                     |
| Akciótípus                  | Megjegyzés               | Felhasználó        | Mód           | osítás dá Módo  | Módosító alk. 🔄     |
| Hibás kifiz. törlése (túlfi | z.) 💌 Nem adható fel     | PÁKOLICZ MÓNI      | KA 🔽 2009     | 5. 11. 09. 17:5 | 3XDPACCCURRACC      |
| Hibás kifiz. törlése (túlfi | z.) 💌 Nem adható fel     | PÁKOLICZ MÓNI      | KA 🔽 2009     | 5. 11. 09. 17:3 | 5XDPACCCURRACC      |
| Hibás kifiz. törlése (túlfi | z.) 💌 Nem adható fel     | PÁKOLICZ MÓNI      | KA 🔽 200!     | 5. 11. 09. 17:4 | 5XDPACCCURRACC      |
| Hibás kifiz, törlése (túlfi | z.) 🔽 Feladásra előkészi | tv 🔽 PÁKOLICZ MÓNI | KA 🔽 2009     | 5, 11, 09, 17:2 | XDPACCCURRACC       |
| •                           |                          |                    |               |                 |                     |
| ?                           | -                        | < 4/62 <b>&gt;</b> |               |                 |                     |
| Partner neve                | Számlapi Számlasz        | ár Előző állapot   | Új állapot    | B. kiv          | té P. kiv. té Akció |
| ERSTE                       | GENI 🔽 2004004:          | 25 Teljesítve      | 💌 Kinyomtatva |                 | 324 1 Fizetési ti   |
| ERSTE                       | - 🗾 20040043             | 25 -               | ▼ -           | - (             | 324 1 Túlfizetés    |
|                             |                          |                    |               |                 |                     |
| •                           |                          |                    |               |                 |                     |
| Tarto Fők. szám 👘 Össze     | g P.nem I.               | Dim. II. Dim.      | III. Dim.     | Megjegyz        | és                  |
| 38923                       | 12 500,00 HUF 🗾 1        | 00                 | KKP           |                 |                     |
| 455                         | 12 500,00 HUF 🗾 1        | 00                 | KKP           |                 |                     |
| •                           |                          |                    |               |                 |                     |
|                             |                          |                    |               |                 | NOOK                |
|                             |                          |                    |               |                 |                     |
|                             |                          |                    |               |                 | 12                  |
|                             |                          |                    |               |                 |                     |

30. ábra

| Státuszállítás                 |                     |                                  |                             |              |                 | X              |
|--------------------------------|---------------------|----------------------------------|-----------------------------|--------------|-----------------|----------------|
|                                | Dátumszűrés [       | 🔽 Csak folyó:<br>0000. 00. 00. 👤 | számla rendezés             | 3.           |                 |                |
| Akciótípus                     | Megjegyzés          | Felhaszna                        | iló                         | Módosítás d  | á Módo: Módo    | sító alk. 🔺    |
| Hibás kifiz. törlése (túlfiz.) | 💌 Nem adható fel    | PÁKOLIC:                         | Z MÓNIKA 🔄 👱                | 2005. 11. 09 | 9. 17:53 XDPA   | CCCURRACC      |
| Hibás kifiz. törlése (túlfiz.) | 💌 Nem adható fel    | PÁKOLIC:                         | Z MÓNIKA 🔄 👱                | 2005. 11. 09 | 9. 17:35 XDPA   | CCCURRACC      |
| Hibás kifiz. törlése (túlfiz.) | 💌 Nem adható fel    | PÁKOLIC:                         | Z MÓNIKA 🔄                  | 2005. 11. 09 | 9. 17:45 XDPA   | CCCURRACC      |
| Hibás kifiz. törlése (túlfiz.) | 🔽 Feladásra előkész | ítv 🔽 PÁKOLIC:                   | Z MÓNIKA 🛛 📘                | 2005, 11, 09 | 9. 17:29 XDPA   | CCCURRACC      |
| •                              |                     |                                  |                             |              |                 | •<br>•         |
|                                | -                   | 4/62                             |                             |              | 1997            | 1              |
| Partner neve                   | Számlapi Számlasz   | ár Előző állapo                  | t Újállapi                  | ot           | B. kiv. té P. I | civ. té Akció  |
| ERSTE                          | GENI 🔽 2004004      | 25 Teljesítve                    | <ul> <li>Kinyomt</li> </ul> | atva 💌       | 324             | 1 Fizetési tét |
| ERSTE                          | - 🔽 2004004         | 25 -                             | -                           | •            | 324             | 1 Túlfizetés g |
|                                |                     |                                  |                             |              |                 |                |
| •                              |                     |                                  |                             |              |                 | •              |
| Tarto Fők. szám Összeg         | P.nem I             | . Dim. 🛛 II.                     | Dim. III. D                 | im. Meg      | jjegyzés 👘      |                |
| 454                            | 12 500,00 HUF 💌 1   | 00                               | KKP                         |              |                 |                |
| 38923                          | 12 500,00 HUF 💌 1   | 00                               | KKP                         |              |                 |                |
| •                              | 11.65° 1.6996       |                                  |                             |              |                 | F              |
|                                |                     |                                  |                             |              |                 | NO OK          |
|                                |                     |                                  |                             |              |                 | 5              |

31. ábra

A 30. ábrán a Fizetési tétel törlése látható Tartozik: Vevő főkönyvi szám Követel: Átvezetési főkönyvi szám

A 31. ábrán pedig a túlfizetés generálás látható Tartozik: Átvezetési főkönyvi szám Követel: Vevő főkönyvi szám

Kontírozást követően a "Státuszállítás" főmenüponton belül a Feladható, majd a "Státuszállítás" főmenüponton belül Feladva státuszba állítható a folyószámla akció. A Feladva státuszt követően a könyvelése megjelenik a Főkönyvben.

#### • Hibás kifiz. törlése (biz)

Abban az esetben keletkezik, ha a Pénzügy/Munkafolyamatok/Folyószámla kezelés "Akciók" főmenü Hibás kifizetés kezelése menüpontban egy számláról letörlésre kerül a fizetés és nem túlfizetésbe kerül, hanem azonnal átkerül egy másik számlára.

Paraméterezése: Tartozik és Követel főkönyvi számnak egy Átvezetési főkönyvi számot szükséges megadni (32. ábra).

| 🖔 Folyószámla művelet adatainak karbantartása |                                                                                                    |
|-----------------------------------------------|----------------------------------------------------------------------------------------------------|
|                                               | eszt 🖸                                                                                                    |
| Akcióforrás ( N ) Hibás kifiz, törlése        | (biz.) ID 10                                                                                                    |
| Akcióforrás (1)                               | Élő Élő 🖵                                                                                                    |
| Akcióforrás (E) -                             | 1000                                                                                                    |
| Riport nyomtatás 🔽 Nyor                       | ntatóra 🔍 Képernyő 💿                                                                                                    |
| Kontír? 🔽                                     |                                                                                                    |
| Fők. szám (T) 388                             | and the second second                                                                                                    |
| Fők. szám (K) 388                             | a solution the                                                                                                    |
| Fők. tétel típ. Eszköz                        | -                                                                                                    |
|                                               | A REAL PROPERTY OF THE PROPERTY OF THE PROPERT |
|                                               | NOOK                                                                                                    |
|                                               |                                                                                                    |
|                                               |                                                                                                    |

32. ábra

Könyvelése: A *Folyószámla rendező műveletek kontírozása* nevű ablakon (1. ábra) le kell válogatni a **Hibás kifizetés törlése** (bizonylat) típusú tételeket. Ehhez az **Akciótípus** mezőben meg kell keresni a **Hibás kifizetés törlése** (bizonylat) nevű sort, majd a *Lekérdezés* 

futtatása (EE) nyomógombra kell kattintani (33. ábra).

| 🛜 Folyószámla rendező művelete  | k kontírozása                                                                                                    |                               |                                | ×          |
|---------------------------------|----------------------------------------------------------------------------------------------------|-------------------------------|--------------------------------|------------|
| Státuszállítás Kont. módosítása |                                                                                                    |                               |                                |            |
| 0                               | ✓ Csak folyd                                                                                                    | számla rendezés               | Nem adható fel                 |            |
| DEAL                            | Könyv. dátuma 0000.00.00.                                                                                        | 0000.00.00.                   | Feladható                      |            |
| THE ZUEAL                       | Mód. dátuma 0000.00.00.                                                                                          | 0000.00.00.                   | Feladva (kuiso)                |            |
| A Akciótípus                    | Könuv állanota Könuv d                                                                                           | átur Eolbasználó              | Módosítás dá                   |            |
| Hibás kifiz törlése (biz.)      | Nem adható fal                                                                                                   | 2 28 Idmedba                  |                                |            |
| Hibás kifiz törlése (biz.)      | ▼ Nem adható fel ▼ 2008.0                                                                                        |                               | 2008.01.02                     |            |
| Hibás kifiz törlése (biz.)      | Nem adható fel     Z000.0                                                                                        | 2 28 7AGYLZSUZSANNA           | 2007 12 28                     | 16:28XDPA  |
| Hibás kifiz törlése (biz.)      | Nem adható fel     2007 1                                                                                        | 2 28 ZAGYI ZSUZSANNA          | 2007 12 28                     | 15:58 XDPA |
| (biz.)                          |                                                                                                    |                               |                                | +          |
| •                               | III                                                                                                    |                               |                                | +          |
| ? <b>= != != .</b>              | -                                                                                                    |                               | 1 64                           | 😫 💋        |
| Partner neve                    | Számlapi Számlaszár Fizetési (Ge                                                                                 | n. dátuma Előző állapot       | Új állapot                     | B. kiv.    |
| GILLER PÉTER                    | - 🔽 2008000014 766 2                                                                                             | 2008.02.22                    | -                              | ▼ 140      |
| GILLER PÉTER                    | SERO 2008000014 10068 2                                                                                          | 2008.02.22. Kinyomtatva       | <ul> <li>Teljesítve</li> </ul> |            |
|                                 |                                                                                                    |                               |                                |            |
| •                               | III                                                                                                    |                               |                                | Þ          |
| Tarto Fők. szám Fők. téte       | Itipus Összeg P.nem                                                                                              | I. Dim. II. Dim.              | III. Dim. Me                   | gjegyzés   |
|                                 |                                                                                                    |                               |                                |            |
|                                 |                                                                                                    |                               |                                |            |
| •                               |                                                                                                    |                               |                                | Þ          |
|                                 | The second second                                                                                                | 1500                          | Mr. All                        |            |
|                                 |                                                                                                    |                               |                                | NOOK       |
|                                 | and the second second second second second second second second second second second second second second second | The State State of the second | and the state                  |            |
|                                 |                                                                                                    |                               |                                |            |

33. ábra

Ezután be kell jelölni a sorokat ( ) majd az *Újrakontírozás* ( ) nyomógombra kell kattintani (34. ábra, 35. ábra).

| Státuszállítás                |                                  |                                   |                       | ×               |
|-------------------------------|----------------------------------|-----------------------------------|-----------------------|-----------------|
| <b>K</b> HYZDEAL              | Csak folyć                       | iszámla rendezés<br>0000. 00. 00. |                       |                 |
| Akciótípus                    | Megjegyzés Felhaszr              | náló Mór                          | dosítás dá Módo: Mód  | losító alk. 📃 🔺 |
| Hibás kifiz. törlése (biz.)   | 💌 Nem adható fel 🛛 💌 PÁKOLIO     | Z MÓNIKA 🔄 20                     | 05. 11. 09. 17:30 XDF | ACCCURRACC      |
| 📕 Hibás kifiz. törlése (biz.) | 🔽 Feladásra előkészítv 🔽 PÁKOLIO | CZ MÓNIKA 🛛 🔽 20                  | 05. 11. 08. 14:52 XDF | ACCCURRACC      |
| Hibás kifiz. törlése (biz.)   | 💌 Feladásra előkészítv 💌 PÁKOLIC | Z MÓNIKA 🔄 20                     | 05. 11. 08. 12:25 XDF | ACCCURRACC      |
| Hibás kifiz. törlése (biz.)   | 🔽 Feladásra előkészítv 🔽 PÁKOLIC | Z MÓNIKA 🔄 20                     | 05. 11. 08. 14:58 XDF | ACCCURRACC      |
| •                             |                                  |                                   |                       | •<br>•          |
| ? <b>==±=</b> *               | - 2/40                           |                                   |                       | 😫 💋             |
| Partner neve                  | Számlapi Számlaszár Előző állapo | ot Új állapot                     | B. kiv. té P.         | kiv. té Akció   |
| FOLYÓSZÁMLA                   | - 🔽 200500144 -                  | <b>-</b>                          | 314                   | 1 Túlfizetés, t |
| FOLYÓSZÁMLA                   | GENO 200500144 Kinyomtatva       | 💌 Részben telje                   | sítve 🔽 314           | 1 Fizetési téte |
|                               |                                  |                                   |                       |                 |
| Tarta E%k, and m. Örnann      | Duran I Dim I                    | L Dim III Dim                     | Manlaurada            | <u></u>         |
|                               |                                  |                                   | weyjeyyzes            |                 |
| 38924                         |                                  |                                   |                       |                 |
| 4                             |                                  | INN                               |                       | Þ               |
|                               | THE REAL PROPERTY AND INCOME.    |                                   |                       |                 |
|                               |                                  |                                   |                       | NOOK            |
|                               |                                  |                                   |                       |                 |

34. ábra

| Státuczállítác                                  |                          |                          |                                                                                                    |                             | ×        |
|-------------------------------------------------|--------------------------|--------------------------|----------------------------------------------------------------------------------------------------|-----------------------------|----------|
|                                                 | N<br>Dátumszűrés   0000  | Csak folyószámla rendezé | is<br>•                                                                                                    | Ľ                           | 1        |
| Akciótípus                                      | Megjegyzés               | Felhasználó              | Módosítás d                                                                                                    | á Módo: Módosító alk.       |          |
| Hibás kifiz. törlése (biz.)                     | 💌 Nem adható fel 🔄       | PÁKOLICZ MÓNIKA          | 2005. 11. 09                                                                                                    | . 17:30 XDPACCCURRACC       |          |
| <ul> <li>Hibás kifiz. törlése (biz.)</li> </ul> | 🔽 Feladásra előkészítv 🛛 | PÁKOLICZ MÓNIKA          | 2005. 11. 08                                                                                                    | 3. 14:52 XDPACCCURRACC      |          |
| Hibás kifiz. törlése (biz.)                     | Feladásra előkészítv     | PÁKOLICZ MÓNIKA          | 2005. 11. 08                                                                                                    | 3. 12:25 XDPACCCURRACC      |          |
| Hibás kifiz. törlése (biz.)                     | Feladásra előkészítv     | PÁKOLICZ MÓNIKA          | 2005. 11. 08                                                                                                    | 3. 14:58 XDPACCCURRACC      |          |
| •                                               |                          |                          |                                                                                                    | ŀ                           | Ľ        |
|                                                 | -                        | 2/40                     |                                                                                                    |                             | <b>7</b> |
| Partner neve                                    | Számlapi Számlaszár E    | lőző állapot Új á        | llapot                                                                                                    | B. kiv. té P. kiv. té Akció |          |
| FOLYÓSZÁMLA                                     | - 200500144 -            |                          | <u>_</u>                                                                                                    | 314 1 Túlfizeté             | s,t      |
| FOLYÓSZÁMLA                                     | GENO 🔽 200500144 k       | Kinyomtatva 📃 🔽 Rés      | zben teljesítve 🛛 💌                                                                                                    | 314 1 Fizetési              | téte     |
|                                                 |                          |                          |                                                                                                    |                             |          |
|                                                 |                          |                          |                                                                                                    |                             |          |
| Tarto Fők. szám Összeg                          | P.nem I. Di              | m. II. Dim. I            | II. Dim. 🛛 Meg                                                                                                    | ljegyzés                    |          |
| 38924                                           | 15 000,00 HUF 🗾          |                          |                                                                                                    |                             |          |
| 311                                             | 15 000,00 HUF 🗾          |                          | KKP                                                                                                    |                             |          |
|                                                 |                          |                          |                                                                                                    |                             |          |
|                                                 |                          |                          |                                                                                                    | NOO                         | ĸ        |
|                                                 |                          |                          |                                                                                                    |                             | -        |
|                                                 |                          |                          | A Real Property in the second second s |                             |          |

35. ábra

A 34. ábrán a Fizetési tétel törlése látható Tartozik: Vevő főkönyvi szám Követel: Átvezetési főkönyvi szám

A 35. ábrán pedig a fizetési tétel generálás látható Tartozik: Átvezetési főkönyvi szám Követel: Vevő főkönyvi szám Kontírozást követően a "Státuszállítás" főmenüponton belül a Feladható, majd a "Státuszállítás" főmenüponton belül Feladva státuszba állítható a folyószámla akció. A Feladva státuszt követően a könyvelése megjelenik a Főkönyvben.

#### • Hibás kifiz. törlése (partner)

Abban az esetben keletkezik, ha a Pénzügy/Munkafolyamatok/Folyószámla kezelés "Akciók" főmenü Hibás kifizetés kezelése menüpontban egy számláról letörlésre kerül a fizetés és nem túlfizetésbe kerül, hanem azonnal átkerül egy másik partner folyószámlájára.

Paraméterezése: Tartozik és Követel főkönyvi számnak egy Átvezetési főkönyvi számot szükséges megadni (36. ábra).

| 🕽 Folyószámla művelet adatainak karbantartása                                                                   | X                          |
|----------------------------------------------------------------------------------------------------|----------------------------|
|                                                                                                    | 7                          |
| Akcióforrás ( N ) Hibás kifiz.törl.(partner)                                                                    | ID 12                      |
| Akcióforrás ( I ) -                                                                                             | Élő Élő 💌                  |
| Akcióforrás ( E )                                                                                               | 1000                       |
| Riport nyomtatás 🔽 🛛 Nyomtatóra 🛇 Ké                                                                            | pernyõ 🔎                   |
| Kontir? 🔽                                                                                                    | 1 + 18 E.                  |
| Fők. szám (T) 388                                                                                               |                            |
| Fők. szám (K) 388                                                                                               | and the                    |
| Fők. tétel típ. Eszköz                                                                                          | Construction of the second |
|                                                                                                    | P THE                      |
| Contraction of the second second second second second second second second second second second second second s | NOOK                       |
|                                                                                                    | 3 phone -                  |
|                                                                                                    |                            |

36. ábra

Könyvelése: A Folyószámla rendező műveletek kontírozása nevű ablakon (1. ábra) le kell válogatni a Hibás kifizetés törlése (partner) típusú tételeket. Ehhez az Akciótípus mezőben meg kell keresni a Hibás kifizetés törlése (partner) nevű sort, majd a Lekérdezés futtatása

) nyomógombra kell kattintani (37. ábra).

| 😤 Folyószámla rendező műveletel                          | k kontírozása                                              |                                                                                                    |                       |                                                                                                    | ×                                |
|----------------------------------------------------------|------------------------------------------------------------|----------------------------------------------------------------------------------------------------|-----------------------|----------------------------------------------------------------------------------------------------|----------------------------------|
| Státuszállítás Kont. módosítása                          |                                                            |                                                                                                    |                       |                                                                                                    |                                  |
|                                                          | Könyv. dátuma<br>Mód. dátuma                               | ✓         Csak folyószámla r           0000.00.00.         ●         000           0000.00.00.         ●         000 | rendezés<br>0.00.00.  | ✓         Nem adható fel           ✓         Feladható           ✓         Feladva (külső)           ✓         Feladásra előkészítv |                                  |
| <ul> <li>Akciótípus</li> </ul>                           | Könyv. állapota                                            | Könyv. dátur Fe                                                                                                    | lhasználó             | Módosítás dá                                                                                                    | á Módo: Módosíte                 |
| Hibás kifiz.törl.(partner)<br>Hibás kifiz.törl.(partner) | <ul> <li>Nem adható fel</li> <li>Nem adható fel</li> </ul> | <ul> <li>✓ 2008.02.28 dr</li> <li>✓ 2006.07.19. BA</li> </ul>                                                        | Isdba<br>ALOGH ANDREA | <ul><li>✓ 2008.02.28</li><li>✓ 2006.07.19</li></ul>                                                                                 | . 15:49 XDPACC<br>. 16:44 XDPACC |
| •                                                        | III                                                        |                                                                                                    |                       |                                                                                                    | Þ                                |
|                                                          | -                                                          | < 1/2 P                                                                                                    |                       | 1.67                                                                                                    | 1                                |
| Partner neve                                             | Számlapi Számlasz                                          | tár Fizetési (Gen. dátu                                                                                              | ma Előző állapot      | Új állapot                                                                                                    | B. kiv.                          |
| LINDSTRÖM KFT                                            | - 🔽 2005000                                                | 11 2005.02.                                                                                                    | 11                    | -                                                                                                    |                                  |
| 3W INTERNET SZAKNÉVSOR                                   | I - 💌 2005000                                              | <b>154 767</b> 2005.02.                                                                                              | 11                    | -                                                                                                    | ▼ 38                             |
|                                                          |                                                            |                                                                                                    |                       |                                                                                                    | Þ                                |
| Tarto Fők. szám Fők. téte                                | ltípus Összeg                                              | P.nem I. Dim.                                                                                                    | II. Dim.              | III. Dim. M                                                                                                    | egjegyzés                        |
|                                                          |                                                            |                                                                                                    |                       |                                                                                                    | •                                |
|                                                          |                                                            | NYV.                                                                                                    | he                    | E. M                                                                                                    | NOOK                             |

37. ábra

Ezután be kell jelölni a sorokat ( ) majd az *Újrakontírozás* () nyomógombra kell kattintani (38. ábra, 39. ábra).

| 🛜<br>Státuszállítás          |                                  |                                     |                |                   | ×               |
|------------------------------|----------------------------------|-------------------------------------|----------------|-------------------|-----------------|
| 6                            |                                  | Z Csak folyószámla rendezés         |                |                   |                 |
| Key ZDEAL                    | Dátumszűrés 0000                 | . 00. 00. 📕 0000. 00. 00. 📕         | 1-12           |                   |                 |
| Akciótípus                   | Megjegyzés                       | Felhasználó                         | Módosítás dá   | i Módo: Módosi    | tó alk. 🔺       |
| 📕 Hibás kifiz.törl.(partner) | 🔽 Feladásra előkészítv 🛓         | PÁKOLICZ MÓNIKA                     | 2005, 11, 14   | . 16:22 XDPAC     | CCURRACC        |
| Hibás kifiz.törl.(partner)   | Nem adható fel                   | <ul> <li>PÁKOLICZ MÓNIKA</li> </ul> | 👤 2005. 11. 08 | . 15:09XDPAC      | CCURRACC        |
| Hibás kifiz.törl.(partner)   | Nem adható fel                   | <ul> <li>PÁKOLICZ MÓNIKA</li> </ul> | 2005. 11. 04   | . 14:27 XDPAC     | CCURRACC        |
| Hibás kifiz.törl.(partner)   | Nem adható fel                   | <ul> <li>PÁKOLICZ MÓNIKA</li> </ul> | 2005. 11. 04   | . 13:22 XDPAC     | CCURRACC        |
| •                            |                                  |                                     |                |                   | ▼<br>▶          |
| ? <b>==!=</b> *              | -                                | <u>1/13</u> ▶ ▶≣                    |                | 2 6               | 1               |
| Partner neve                 | Számlapi Számlaszár E            | lőző állapot Új álla                | pot            | B. kiv. té P. kiv | r. té Akció     |
| TESZT KFT.                   | GENO 🔽 200500015 T               | Teljesítve 📃 Kinyon                 | ntatva 📃 💌     | 334               | 1 Fizetési téti |
| BAGI JÓSKA                   | - 200500015 -                    | ▼ -                                 | •              | 334               | 1 Túlfizetés g  |
|                              |                                  |                                     |                |                   |                 |
| •                            |                                  |                                     |                |                   | Þ               |
| Tarto Fők. szám Összeg       | P.nem I. Dir                     | m. II. Dim. III.                    | Dim. Meg       | jegyzés           |                 |
| 311                          | 138 888,00 HUF 100               |                                     | P              |                   |                 |
| 38925                        | 138 888,00 HUF 100               |                                     | P              |                   |                 |
|                              |                                  |                                     |                |                   | Þ               |
|                              | THE REAL PROPERTY OF THE REAL OF |                                     |                |                   |                 |
|                              |                                  |                                     |                |                   | NOOK            |
|                              | - Plant in the                   | La ser in the                       | 12-1-54        | S. 49-17          |                 |
|                              |                                  |                                     |                |                   |                 |

38. ábra

| 😪<br>Státuszállítás                                                 |                            |                          |                        | ×                |
|---------------------------------------------------------------------|----------------------------|--------------------------|------------------------|------------------|
|                                                                     | ► C:                       | sak folyószámla rendezés |                        |                  |
|                                                                     | Dátumszűrés 0000.00.       | 00. 🕒 0000. 00. 00. 🖶    |                        |                  |
| Akciótípus                                                          | Megjegyzés F               | elhasználó               | Módosítás dá Módo: M   | ódosító alk. 📃 📥 |
| 🔺 Hibás kifiz.törl.(partner)                                        | 🔽 Feladásra előkészítv 🔽 F | AKOLICZ MÓNIKA 👘 🔽       | 2005, 11, 14, 16:22 XI | PACCCURRACC      |
| Hibás kifiz.törl.(partner)                                          | 💌 Nem adható fel 🛛 💌 F     | PÁKOLICZ MÓNIKA 🛛 🔄      | 2005. 11. 08. 15:09 XI | PACCCURRACC      |
| Hibás kifiz.törl.(partner)                                          | 🔽 Nem adható fel 🛛 💌 F     | AKOLICZ MÓNIKA 🔄 🔽       | 2005. 11. 04. 14:27 XI | PACCCURRACC      |
| Hibás kifiz.törl.(partner)                                          | 💌 Nem adható fel 🛛 💌 F     | PÁKOLICZ MÓNIKA 📃 🔽      | 2005. 11. 04. 13:22 XI | PACCCURRACC      |
| <u> </u>                                                            |                            |                          |                        | Þ                |
| <pre>\$ \$ \$ \$ \$ \$ \$ \$ \$ \$ \$ \$ \$ \$ \$ \$ \$ \$ \$</pre> | -                          | /13                      |                        | 😫 💋              |
| Partner neve                                                        | Számlapi Számlaszár Előzi  | ő állapot Új állapo      | ot B. kiv. té          | P. kiv. té Akció |
| TESZT KFT.                                                          | GENO 🔽 200500015 Telje     | sítve 💽 Kinyomta         | atva 🔽 334             | 1 Fizetési téti  |
| BAGI JÓSKA                                                          | - 🔽 200500015 -            | -                        | 334                    | 1 Túlfizetés g   |
|                                                                     |                            |                          |                        |                  |
| <b> </b>                                                            |                            |                          |                        | F                |
| Tarto Fők. szám Összeg                                              | P.nem I. Dim.              | II. Dim. III. Di         | m. Megjegyzés          |                  |
| 38925                                                               | 138 888,00 HUF 🔽 100       | KKP                      |                        |                  |
| 311                                                                 | 138 888,00 HUF 🗾 100       | KKP                      |                        |                  |
| •                                                                   |                            |                          |                        | F                |
|                                                                     |                            |                          |                        | NOOK             |
|                                                                     |                            |                          |                        |                  |
|                                                                     |                            |                          | 2000 A 2000 A 2010 A   | 12               |
| 1                                                                   |                            |                          |                        |                  |

39. ábra

A 38. ábrán a Fizetési tétel törlése látható Tartozik: Vevő főkönyvi szám (akiről lekerült a fizetés) Követel: Átvezetési főkönyvi szám

A 39. ábrán pedig a túlfizetés generálás látható Tartozik: Átvezetési főkönyvi szám Követel: Vevő főkönyvi szám (akire átkerült a fizetés)

Kontírozást követően a "Státuszállítás" főmenüponton belül a Feladható, majd a "Státuszállítás" főmenüponton belül Feladva státuszba állítható a folyószámla akció. A Feladva státuszt követően a könyvelése megjelenik a Főkönyvben.

## 3.8. Techn.fizetés átvez.

Fizetési megoszlások készítésekor automatikusan keletkezik ez a folyószámla akció. Nem kell könyvelni (paraméterezésekor a **Kontír** jelölőnégyzetet nem kell pipálni).

Fizetési megoszlásoknál a következő lépések könyvelendőek:

 Kimenő számla kontírozása Tartozik: Vevő Követel: Árbevétel Követel: Fizetendő áfa

2. Fizetési megoszlás készítésekor technikai számla generálódik a másik partner nevére (VIRO – kimenő számla esetén, VIRI – bejövő számla esetén)

Tartozik: Vevő Követel: Átvezetési számla 3. Ilyenkor automatikusan generálódik egy technikai bank is Tartozik: Átvezetési számla Követel: Vevő

#### 3.9. Előleg bekérő átvezetése és Helyesbítő előleg b. átvez.

Noto (előleg bekérő) fizetésének előleg számlára történő átvezetése. Automatikusan történik a rendszerben, nem könyvelendő.

#### 3.10. Átvezetési főkönyvi számlák – ajánlott séma

Mint a leírásból is kiderült, több helyen is ún. **Átvezetési** főkönyvi számokat szükséges alkalmazni. A jobb áttekinthetőség és gyorsabb egyeztethetőség érdekében az alábbiakhoz hasonló **Átvezetési** főkönyvi szám struktúra kialakítása ajánlott:

#### 389. Átvezetési számlák

#### 3891 Technikai számlák átvezetési számlája

38911 Fizetési megoszlások átvezetési számlája 38912 Beszedési megbízások átvezetési számlája 38913 Közvetítői készleten lévő járművek átvezetési számlája 38914 Munkavállalói előlegek kezelése átvezetési számlája 38915 Túlfizetések átvezetési számlája 38918 Bejövő nyitó számlák átvezetési számlája 38919 Kimenő nyitó számlák átvezetési számlája

#### 3892 Folyószámla rendező tételek átvezetési számlája

38921 Kompenzációk művelet átvezetési számlája 38922 Túlfizetések összevezetése művelet átvezetési számlája 38923 Hibás kifiz. kezelése (túlfiz.) művelet átvezetési számlája 38924 Hibás kifiz. kezelése (biz.) művelet átvezetési számlája 38925 Hibás kifiz. kezelése (partner) művelet átvezetési számlája 38926 Stornó számlák összevezetése művelet átvezetési

3893 Bank és bank közötti átvezetések

3894 Bank és Pénztár közötti átvezetések